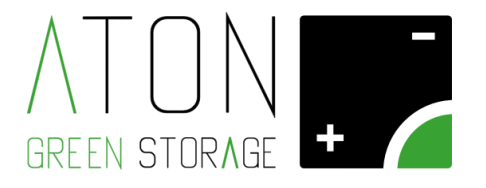

# **RA.Store**

## Manuale per l'installazione Rev. 1.15

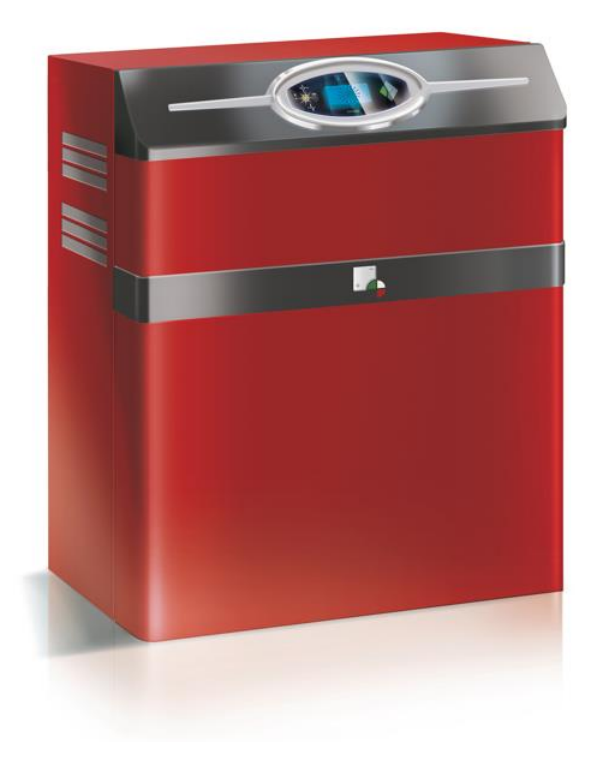

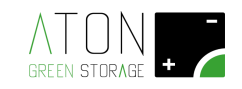

## SOMMARIO

| 1  | Introduz  | ione                                                                               | 3    |
|----|-----------|------------------------------------------------------------------------------------|------|
|    | 1.1 Pitto | ogrammi e avvertimenti presenti sull'apparecchiatura                               | 3    |
| 2  | Installaz | ione                                                                               | 4    |
|    | 2.1 Cab   | laggio                                                                             | 4    |
|    | 2.1.1     | Operazioni preliminari                                                             | 4    |
|    | 2.1.2     | Movimentazione del sistema                                                         | 4    |
|    | 2.1.2.1   | Rimozione delle batterie                                                           | 6    |
|    | 2.1.2.2   | Applicazione di maniglie ausiliarie sulla struttura di base                        | 7    |
|    | 2.1.2.3   | Trasporto della struttura di base, delle batterie e delle parti plastiche separate | 7    |
|    | 2.1.2.4   | Smontaggio delle maniglie e rimontaggio delle batterie                             | 7    |
|    | 2.1.2.4.A | Collegamento e accensione batterie tipo " Extra 2000 "                             | 8    |
|    | 2.1.2.4.B | Collegamento e accensione batterie tipo " US 2000"                                 | 10   |
|    | 2.1.3     | Posizionamento antenna                                                             | 11   |
|    | 2.1.4     | Posizionamento e collegamento sensore CT                                           | 11   |
|    | 2.1.5     | Collegamento cavi pannelli solari                                                  | 14   |
|    | 2.1.6     | Collegamento cavi GRID ed EPS                                                      | 16   |
|    | 2.2 Attiv | vazione                                                                            | 18   |
|    | 2.2.1     | Errore comunicazione Ethernet                                                      | 18   |
|    | 2.2.2     | Funzionamento in modalità ON-GRID                                                  | 19   |
|    | 2.2.3     | Funzionamento in modalità SOCCORRITORE                                             | 20   |
|    | 2.2.4     | Informazioni generali (FW, Bios ecc.) e Self test                                  | 22   |
|    | 2.2.5     | Controllo allarmi                                                                  | 25   |
|    | 2.2.6     | Comunicazione del sistema                                                          | 25   |
|    | 2.3 Inse  | rimento dei dati nel Server                                                        | 27   |
|    | 2.3.1     | Accesso al server gestionale                                                       | 27   |
|    | 2.3.2     | Inserimento dati impianto                                                          | 27   |
|    | 2.3.3     | Inserimento nuovo accesso                                                          | 31   |
|    | 2.3.4     | Accesso al server per l'utilizzatore finale e test comunicazione                   | 32   |
|    | 2.4 Rim   | ontaggio della struttura                                                           | 33   |
| Ap | pendice A | - Disattivare e riattivare il sistema                                              | . 35 |
| Ap | pendice B | - Stati ed anomalie del sistema                                                    | . 36 |
|    | Appendice | B.1 - Stati del sistema                                                            | 36   |
|    | Appendice | B.2 - Anomalie del sistema                                                         | 37   |
| Ap | pendice C | - Dati tecnici                                                                     | . 39 |

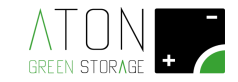

## 1 Introduzione

Il presente manuale è rivolto a personale tecnico abilitato all'installazione del sistema RA.Store.

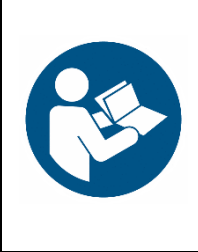

#### LEGGERE IL PRESENTE MANUALE PRIMA DI QUALSIASI OPERAZIONE

Prima di iniziare qualsiasi azione operativa è obbligatorio leggere il presente Manuale per l'installazione.

La garanzia del buon funzionamento e la piena rispondenza prestazionale del sistema di accumulo sono strettamente dipendenti dalla corretta applicazione di tutte le istruzioni che sono contenute in questo manuale.

#### E' ASSOLUTAMENTE VIETATO

E' assolutamente vietato eseguire una qualsiasi azione operativa privi dei seguenti dispositivi di protezione individuale:

- Guanti anti elettrocuzione.
- Tappetino isolante (esempio per misurazione su cavi sotto tensione)
- Scarpe antinfortunistiche

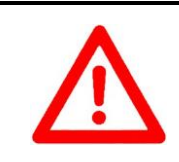

#### ATTENZIONE

Una qualsiasi azione operativa non conforme con quanto indicato in questo manuale e nei dati tecnici del sistema comporta la decadenza della garanzia e solleva il costruttore da ogni responsabilità.

#### 1.1 Pittogrammi e avvertimenti presenti sull'apparecchiatura

|   | Pericolo di folgorazione – presenza di corrente    |
|---|----------------------------------------------------|
|   | elettrica. È pertanto vietato tentare di accedere  |
| 4 | alle parti interne del sistema.                    |
|   | Posto in prossimità del quadro elettrico.          |
|   | Consultare il manuale – leggere il presente        |
|   | manuale (ed il manuale per l'installazione in caso |
|   | di personale tecnico abilitato) prima di un        |
|   | qualunque intervento sul sistema                   |
|   | Posto in prossimità del quadro elettrico.          |
|   | Divieto di ostruire o coprire le feritoie di       |
|   | areazione del sistema.                             |
|   | Posto in prossimità del quadro elettrico.          |

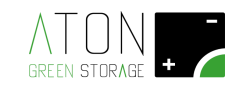

## 2 Installazione

|          | Attenzione                                                                                                    |
|----------|----------------------------------------------------------------------------------------------------|
|          | Installare il sistema                                                                                                    |
| Λ        | <ul> <li>in ambiente: asciutto, coperto, non allagabile, non potenzialmente esplosivo, in assenza di<br/>roditori, privo di materiali infiammabili nelle vicinanze,</li> </ul> |
| <u> </u> | <ul> <li>a distanza di almeno 10 cm dalle pareti dell'edificio in modo da mantenere una corretta</li> </ul>                                                                    |
|          | aerazione,                                                                                                    |
|          | <ul> <li>su di una superficie in grado di sorreggerne il peso.</li> </ul>                                                                                                    |

#### 2.1 Cablaggio

#### 2.1.1 Operazioni preliminari

Aprire FB1, FPV1, FPV2 e abbassare QG1, QE2 e QE21 posti sulla parte laterale del sistema.

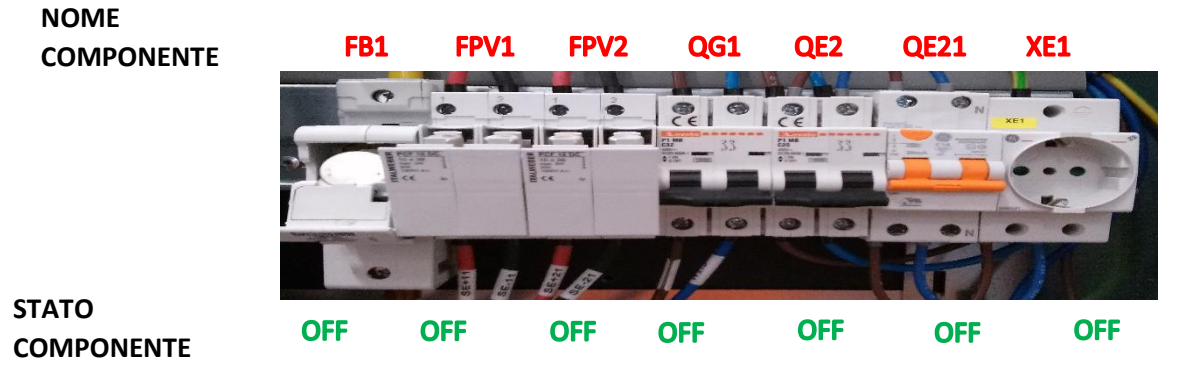

#### 2.1.2 Movimentazione del sistema

Il dispositivo RA.Store può essere movimentato meccanicamente con transpallet nel qual caso non è necessario smontare le parti per ridurre il peso.

Se la movimentazione necessita di operazioni manuali occorre smontare alcune parti per ridurre il peso di ogni singolo componente.

Le operazioni per la movimentazione manuale sono:

- Rimozione delle parti plastiche
- Rimozione delle batterie
- Applicazione di maniglie ausiliarie sulla struttura di base
- Trasporto della struttura di base, delle batterie e delle parti plastiche separate
- Smontaggio delle maniglie ausiliarie e rimontaggio delle batterie
- Rimontaggio delle parti plastiche

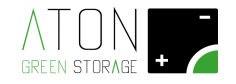

#### 2.1.2.1 Rimozione delle parti plastiche

Rimuovere il pannello superiore del sistema svitando le due viti e spingendo il pannello come indicato nell'immagine successiva.

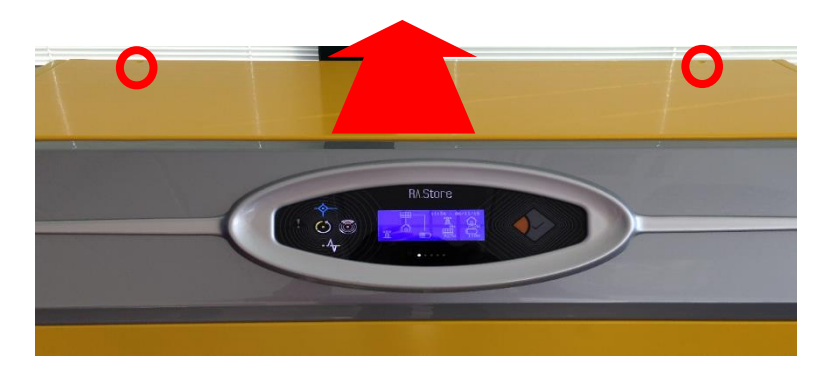

Scollegare il cavo di terra dal pannello e riporlo sul pavimento avendo cura che il pannello non si graffi nel suo lato esterno.

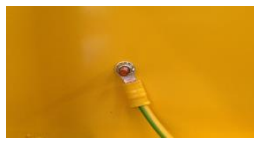

Svitare le 4 viti indicate in seguito per rimuovere i due pannelli laterali (sollevarli leggermente prima di rimuoverli).

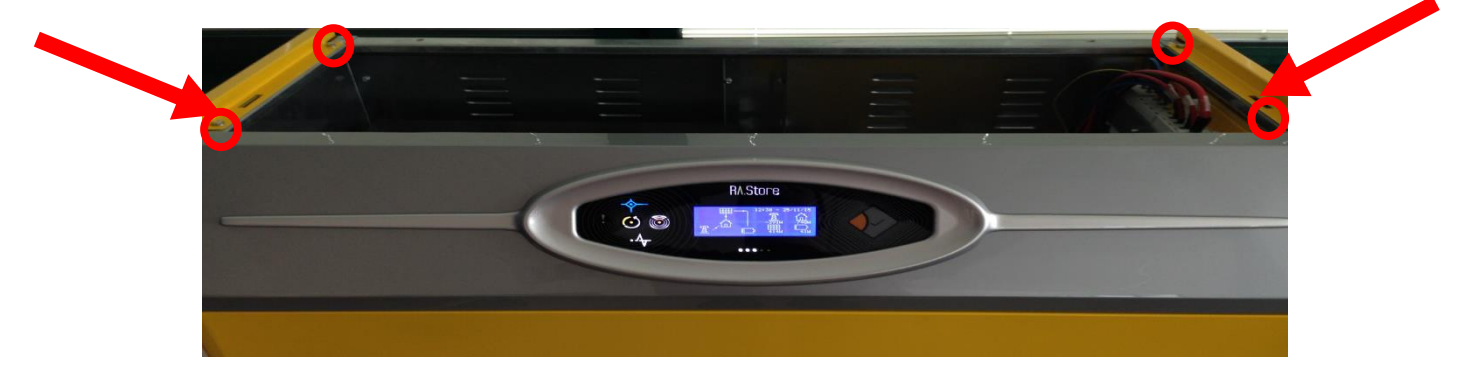

Scollegare il cavo di terra di entrambi i pannelli e riporli sul pavimento avendo cura che non si graffino nel loro lato esterno.

Quindi svitare le 4 viti per rimuovere il pannello frontale in basso (2 delle 4 viti sono indicate in rosso nell'immagine successiva, mentre le altre due si trovano nel lato diametralmente opposto a quello mostrato).

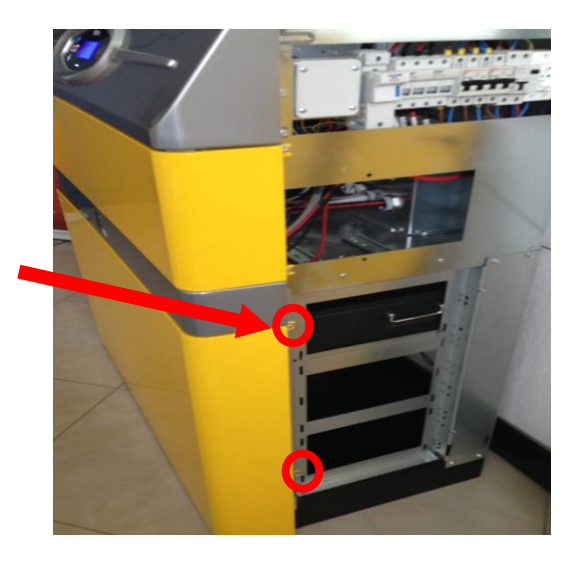

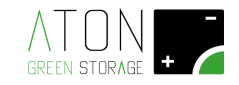

Scollegare il cavo di terra dal pannello e riporlo sul pavimento avendo cura che il pannello non si graffi nel suo lato esterno.

#### 2.1.2.2 Rimozione delle batterie

Le batterie in dotazione possono essere di due modelli equivalenti.

Un primo modello viene denominato "Extra 2000", il secondo "US2000".

Le immagine seguenti mostrano entrambe le batterie.

Sono evidenziate le maniglie di cui è dotata la batteria (2 maniglie frontali indicate dalle frecce rosse, e due maniglie laterali indicate dalle frecce arancioni) e le viti che la tengono unita alla struttura (4 viti indicate da cerchi rossi). Il modello di batteria "US 2000", a differenza del modello "Extra 2000", ha 2 viti frontali anziché 4, e 2 maniglie anziché 4.

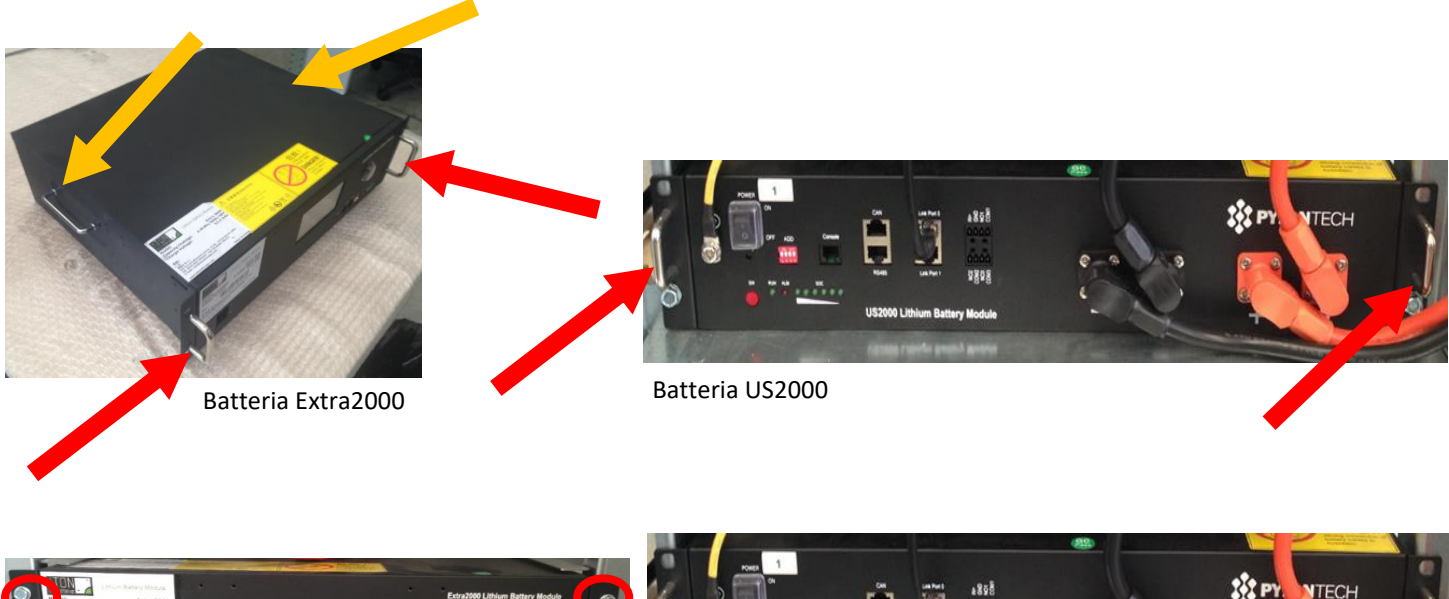

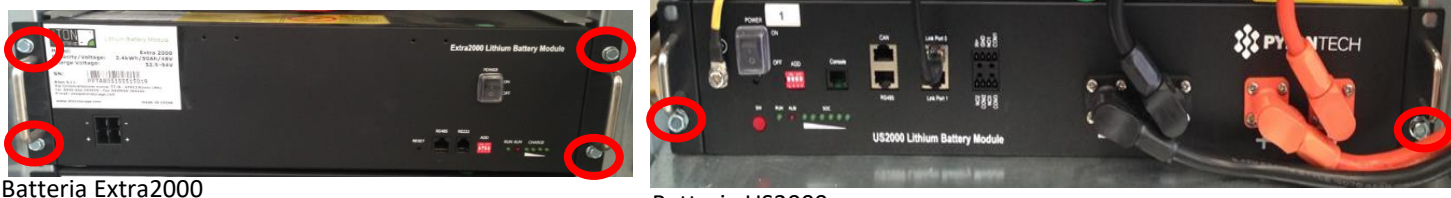

Batteria US2000

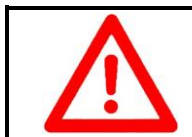

ATTENZIONE

La movimentazione di ciascuna batteria deve essere eseguita da due persone e ciascuna persona impugna due differenti maniglie.

Per ciascuna batteria:

- svitare le 4 (2) viti che la tengono unita alla struttura
- sfilare la batteria dal proprio slot utilizzando le maniglie frontali
- sfilare completamente la batteria dal proprio slot e riporla a terra
- scollegare il cavo di terra dalla parte posteriore della batteria (vedi immagine successiva)

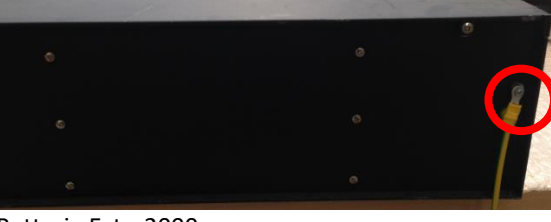

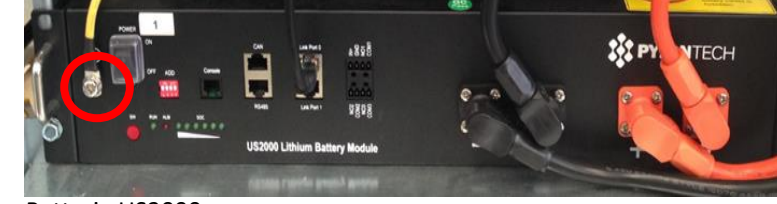

Batteria Extra2000

Batteria US2000

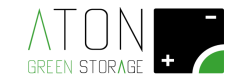

#### 2.1.2.3 Applicazione di maniglie ausiliarie sulla struttura di base

Fissare alla struttura le apposite maniglie nei 4 punti indicati nell'immagine successiva.

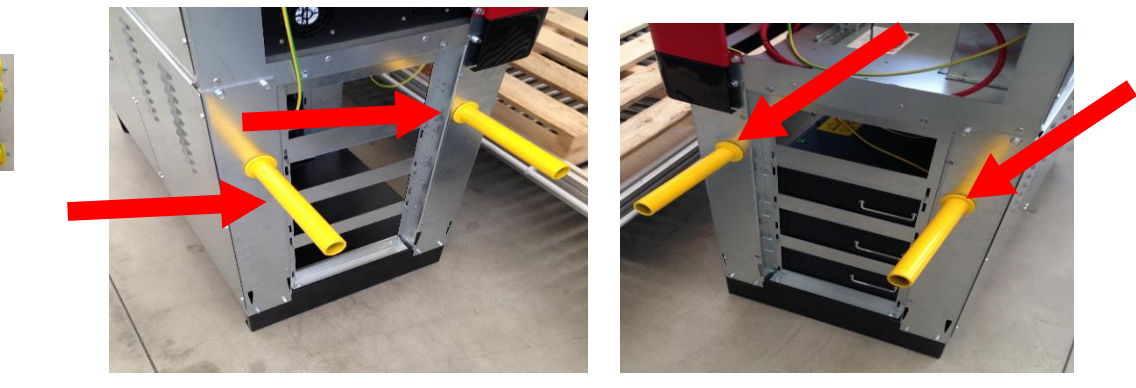

#### 2.1.2.4 Trasporto della struttura di base, delle batterie e delle parti plastiche separate

Sollevare la struttura e trasportarla nella posizione desiderata.

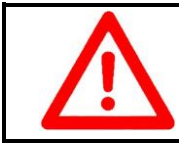

#### ATTENZIONE

La movimentazione della struttura deve essere eseguita da quattro persone e ciascuna persona impugna una differente maniglia.

Trasportare in posizione le batterie e le parti plastiche.

|             | Αττενζιόνε                                                                                                    |
|-------------|----------------------------------------------------------------------------------------------------|
|             | Posizionare il sistema                                                                                                    |
| $\triangle$ | <ul> <li>in ambiente: asciutto, coperto, non allagabile, non potenzialmente esplosivo, in assenza di roditori, privo di materiali infiammabili nelle vicinanze,</li> <li>non sotto la luce diretta del sole,</li> <li>distanza di almana 10 am dalla pareti dell'adificio in mode de mantenza una corretta</li> </ul> |
|             | - a distanza di almeno 10 cm dalle pareti dell'edificio in modo da mantenere una corretta aerazione,                                                                                                    |
|             | <ul> <li>su di una superficie in grado di sorreggerne il peso.</li> </ul>                                                                                                    |

#### 2.1.2.5 Smontaggio delle maniglie e rimontaggio delle batterie

Svitare le quattro maniglie usate per il trasporto e conservarle per la prossima installazione.

Per ciascuna batteria ricollegare il cavo di terra precedentemente scollegato e riposizionarla all'interno della struttura (procedura inversa rispetto quella di rimozione).

NOTA: gli slot sono numerati come indicato nella figura successiva e le batterie vanno posizionate in posizioni crescenti a partire dallo slot numero 1.

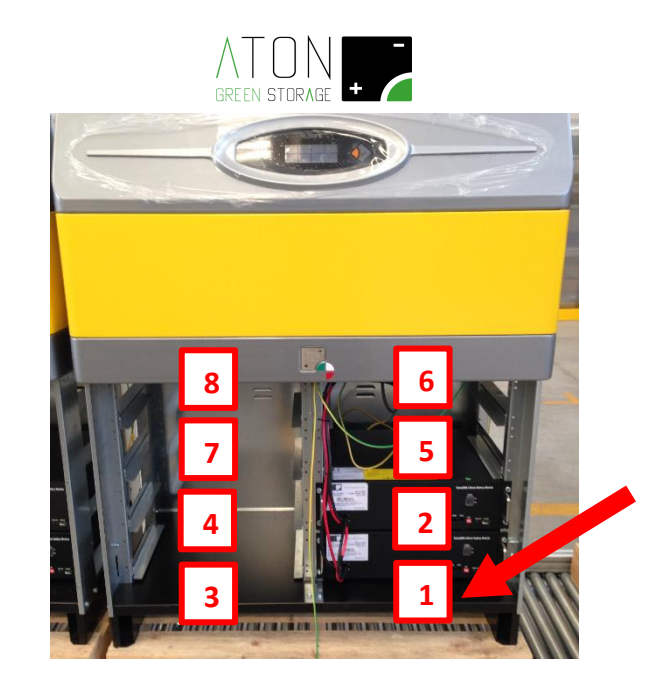

Per ciascuna batteria avvitare le 4 (2) viti che la tengono unita al telaio.

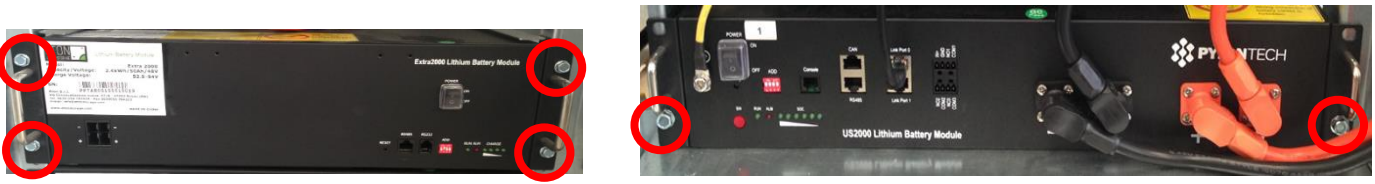

Batteria Extra2000

Batteria US2000

#### 2.1.2.4.A Collegamento e accensione batterie tipo " Extra 2000 "

Se il modello di batterie abbinate al prodotto porta sovrascritto la dicitura "Extra 2000" come da foto seguente, leggere questo paragrafo per il collegamento e l'accensione delle batterie, altrimenti andare al paragrafo 2.1.2.5.B.

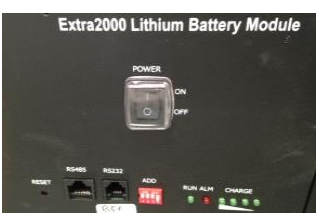

leggete questo paragrafo per il collegamento e l'accensione delle batterie, altrimenti saltate al paragrafo 2.1.2.4.B.

A seconda dello slot in cui si trova la batteria posizionare i dip-switch di ciascuna batteria come indicato nelle immagini successive (immagini riferite alla batteria in posizione 1).

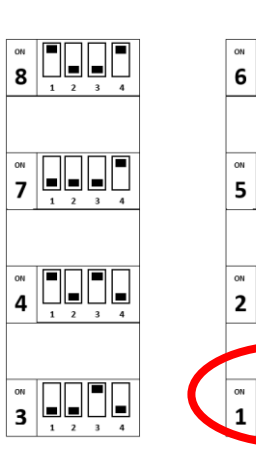

╘║┚╘╢╘

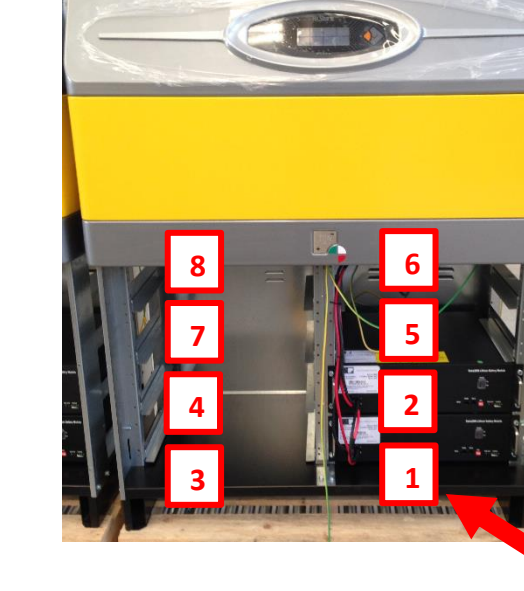

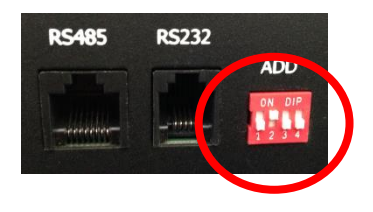

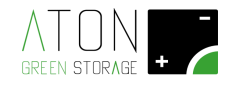

Collegare i cavi di alimentazione delle batterie rispettando le numerazioni presenti su ciascun cavo e la polarità (cavo nero su terminale negativo e cavo rosso su terminale positivo)

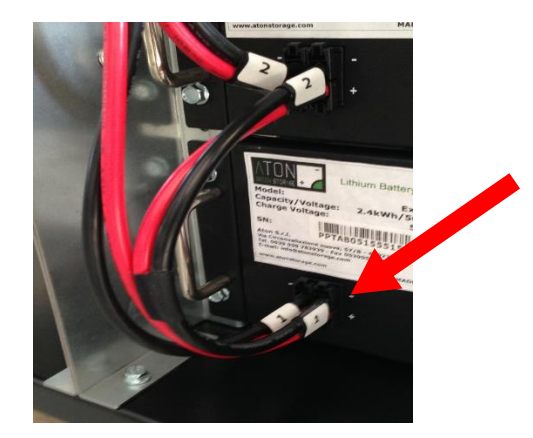

L'immagine successiva mostra il cavo dotato di più connettori RJ45.

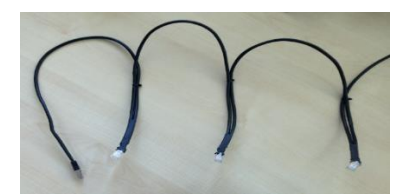

Collegare ciascun connettore RJ45 ad una differente batteria (alla porta RS485).

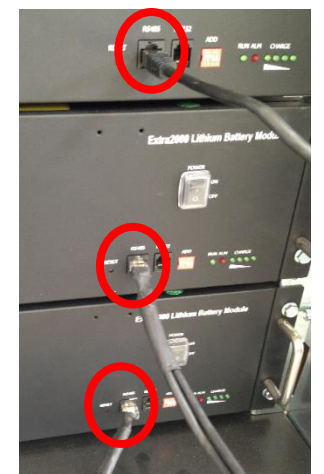

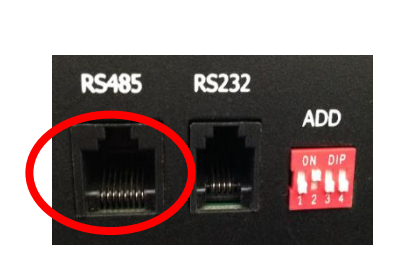

Accendere le batterie (posizionare ciascun interruttore su 1).

Batteria Extra2000

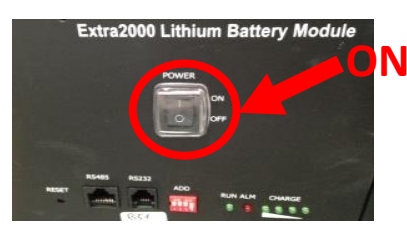

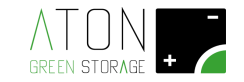

#### 2.1.2.4.B Collegamento e accensione batterie tipo " US 2000"

Se il modello di batterie abbinate al prodotto porta sovrascritto la dicitura "US 2000" come da foto seguente, leggere questo paragrafo per il collegamento e l'accensione delle batterie, altrimenti andare al paragrafo successivo.

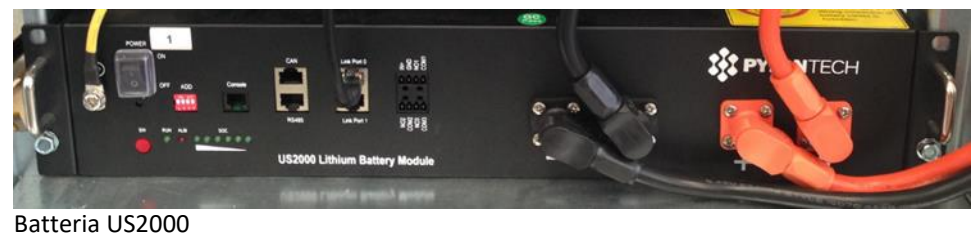

A differenza del modello di batterie "Extra 2000", le batterie "US 2000" non necessitano della configurazione tramite dip-switch.

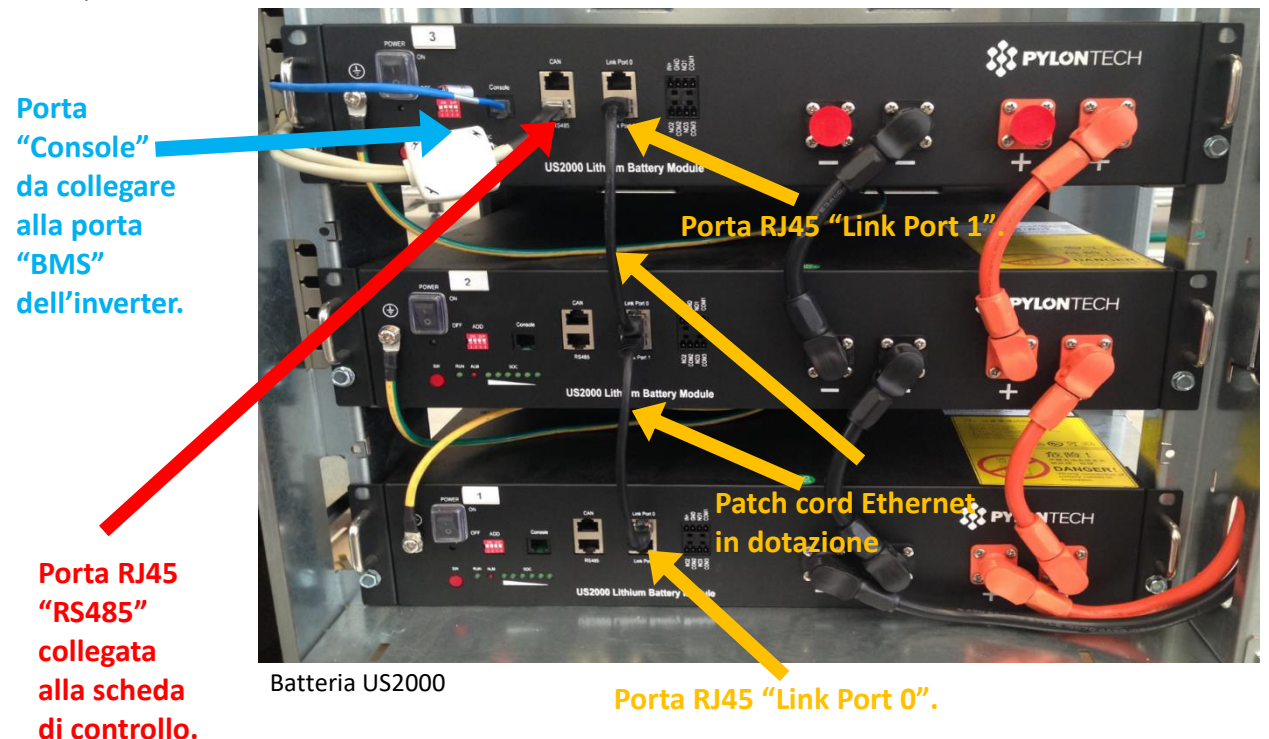

Collegare i cavi di alimentazione delle batterie rispettando la polarità (cavo nero su terminale negativo e cavo rosso su terminale positivo).

Per accendere la batterie posizionare su "1" gli interruttori di tutte le batterie, quindi premere il tasto rosso della prima batteria in alto e verificare che si accendano i led di tutte le batterie.

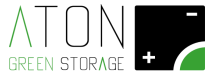

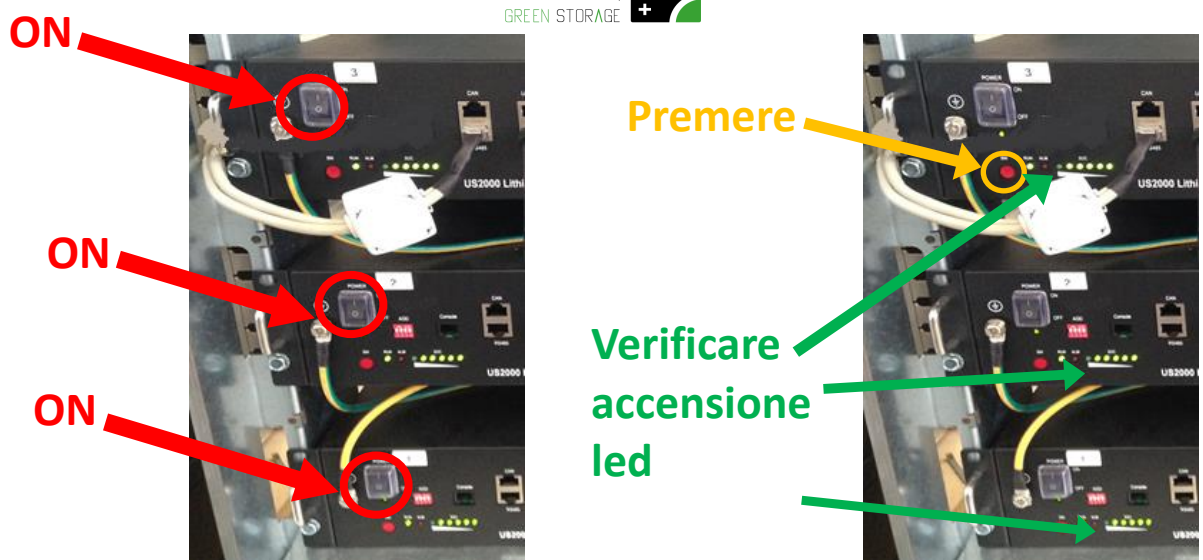

Batteria US2000

Batteria US2000

#### 2.1.3 Posizionamento antenna

Spostare l'antenna con base calamitata dall'interno all'esterno della struttura.

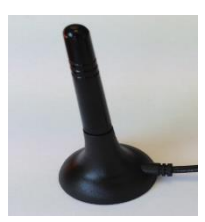

NOTA: il cavo dell'antenna dovrà passare attraverso la fessura del pannello superiore nella parte posteriore del sistema.

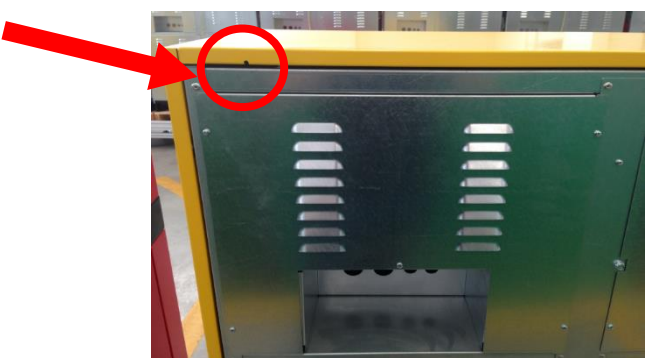

#### 2.1.4 Posizionamento e collegamento sensore CT

Di seguito è mostrato Il sensore CT.

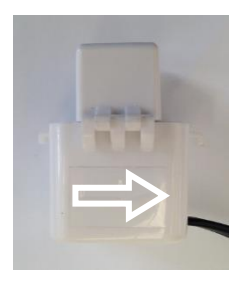

Il sensore CT misura la corrente scambiata con la rete pubblica. Posizionare (chiudere ad anello) il sensore sul cavo di FASE (marrone o nero o grigio) subito a valle del contatore (bidirezionale) della rete pubblica e con la freccia rivolta verso il contatore.

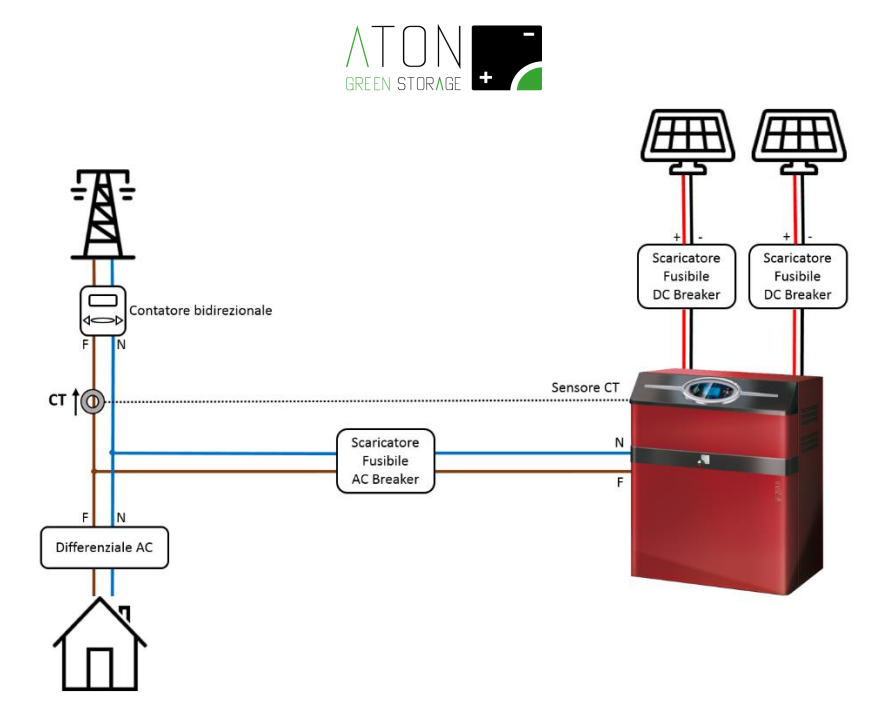

Di seguito è mostrato più in dettaglio dove posizionare il sensore CT in base alla differente configurazione del parallelo tra rete pubblica e linea GRID dell'inverter.

1. Parallelo sul sezionatore della linea GRID.

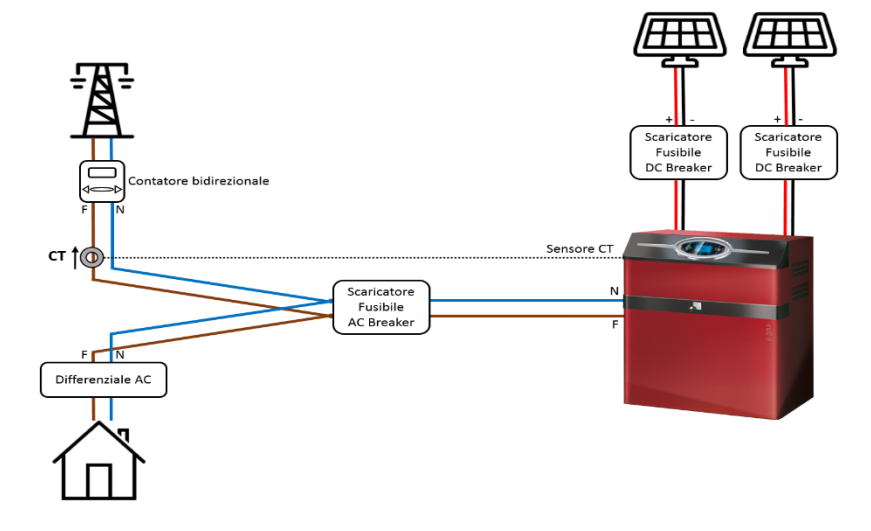

2. Parallelo sul differenziale a monte delle utenze.

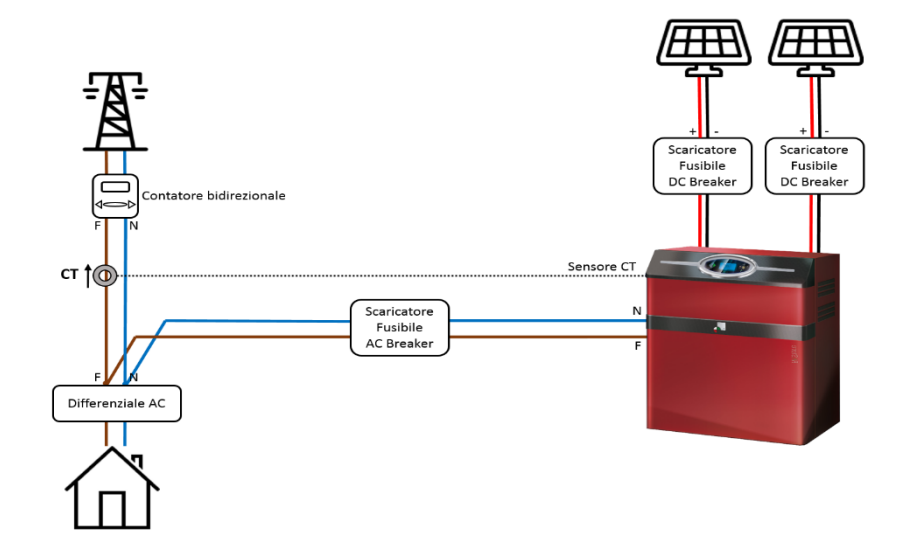

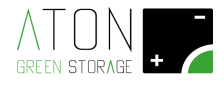

3. Parallelo sul differenziale a valle della rete pubblica. In tal caso il sensore dovrà essere posizionato in modo da misurare la corrente passante su due cavi (l'anello verrà chiuso su due cavi).

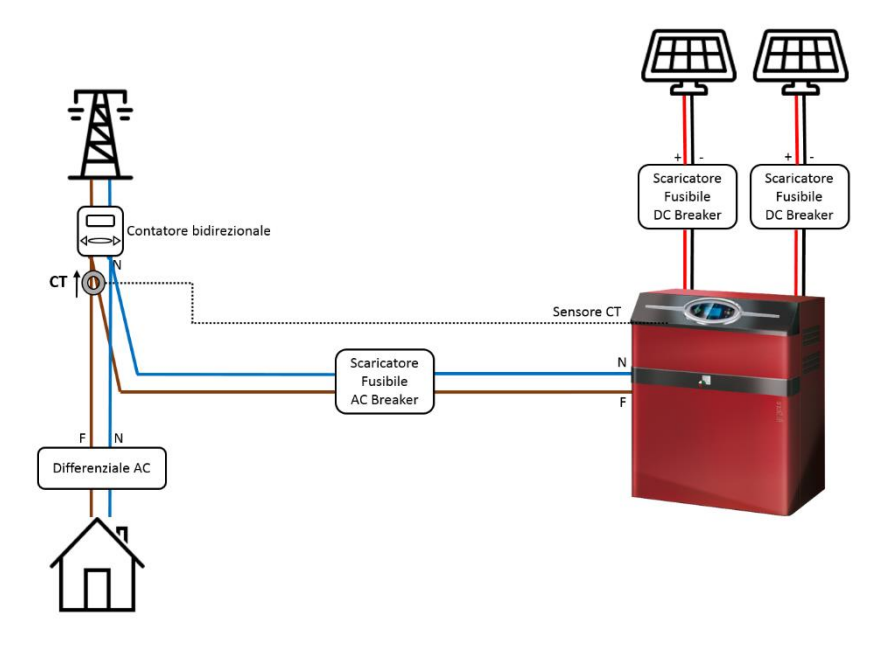

Far passare l'altra estremità del cavo attraverso la seconda feritoia nella parte posteriore della struttura. Utilizzare un pressacavo PG16 o inguainare i cavi.

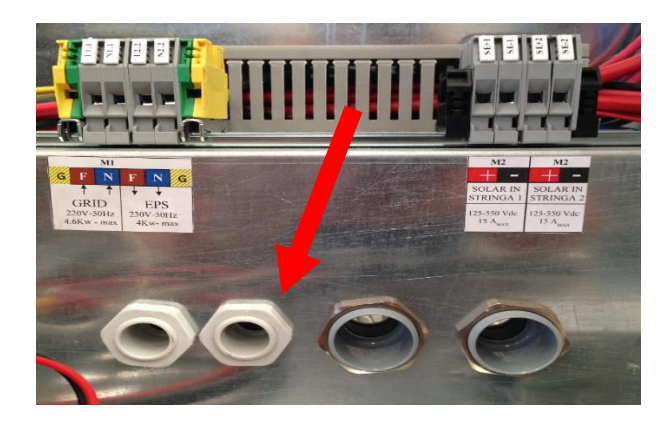

Quindi collegare l'estremità all'ingresso CT dell'inverter.

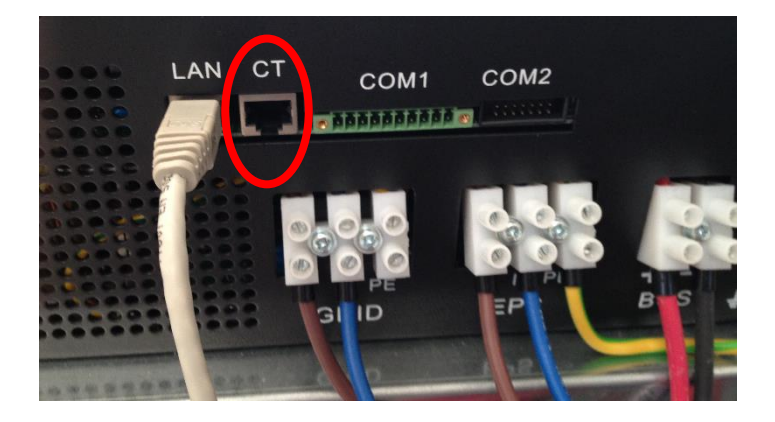

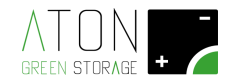

#### 2.1.5 Collegamento cavi pannelli solari

Possono essere collegate una o due stringhe indipendenti di pannelli.

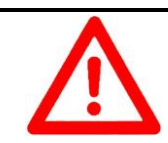

ATTENZIONE

Rischio elettrocuzione. Utilizzare guanti e tappetino isolanti previsti per lavorazioni su componenti elettrici pericolosi

Verificare che su ciascuna linea (stringa) sia presente una tensione inferiore ai 480 Vdc e riportarne il valore sul report di installazione.

Verificare la corretta polarità dei cavi.

Abbassare i sezionatori a muro delle stringhe pannelli.

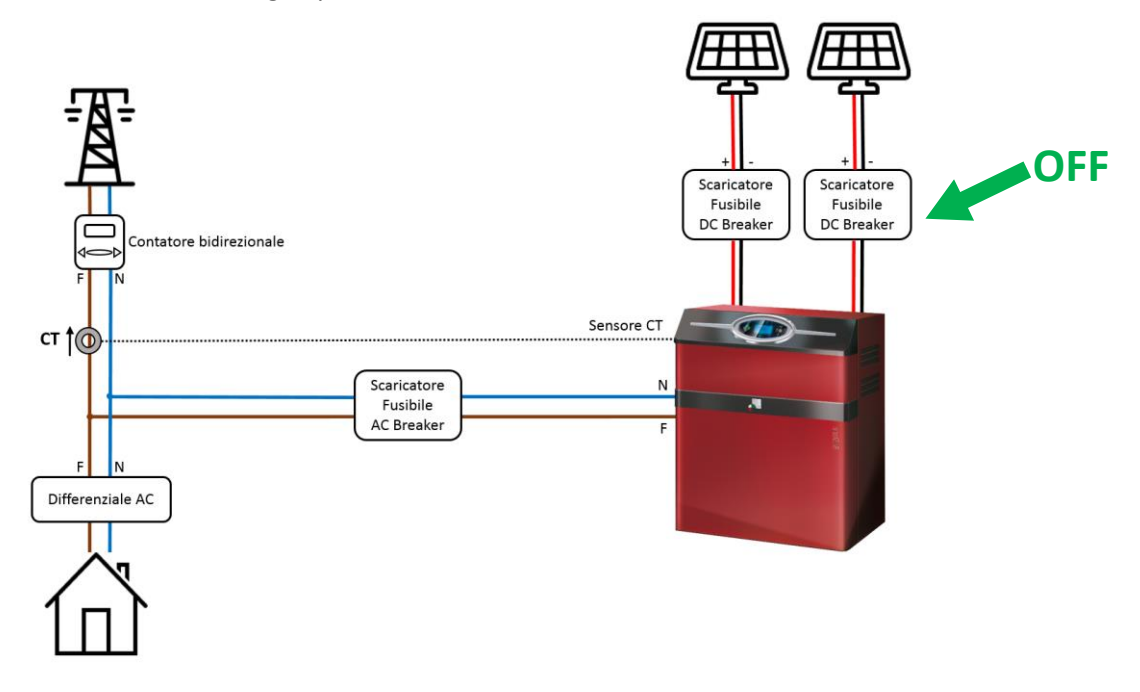

Etichettare i cavi provenienti dalle due stringhe di pannelli (stringa 1, stringa 2) (se presente seconda stringa di pannelli).

Inguainare i cavi e farli passare nella quarta feritoia nella parte posteriore della struttura.

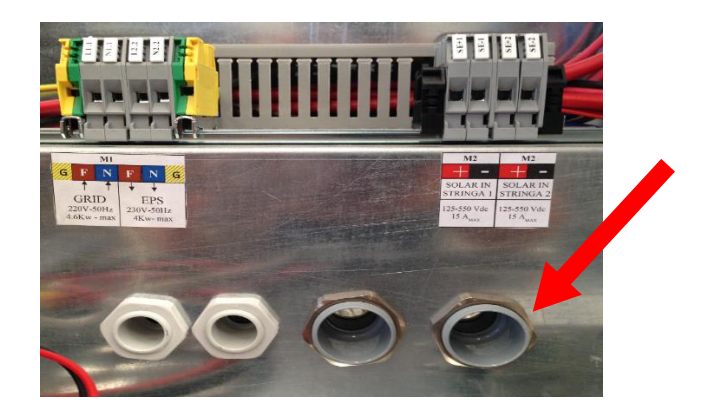

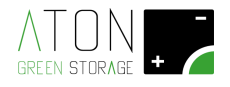

Quindi collegare la prima stringa ai morsetti "SE+1" (rosso, polo positivo), "SE-1" (nero, polo negativo), e la seconda stringa (se presente) ai morsetti "SE+2" (rosso), "SE-2" (nero).

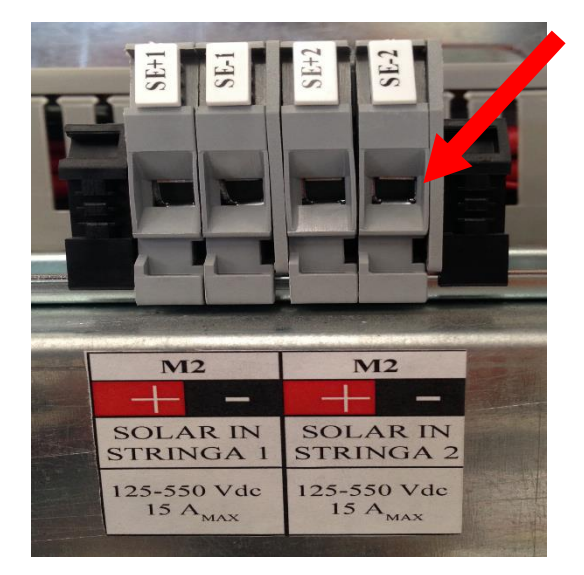

Alzare i sezionatori a muro delle stringhe pannelli e verificare in morsettiera la corretta polarità dei cavi (positivo su SE+1, negativo su SE-1, positivo su SE+2, negativo su SE-2), quindi abbassare nuovamente i sezionatori a muro delle stringhe pannelli.

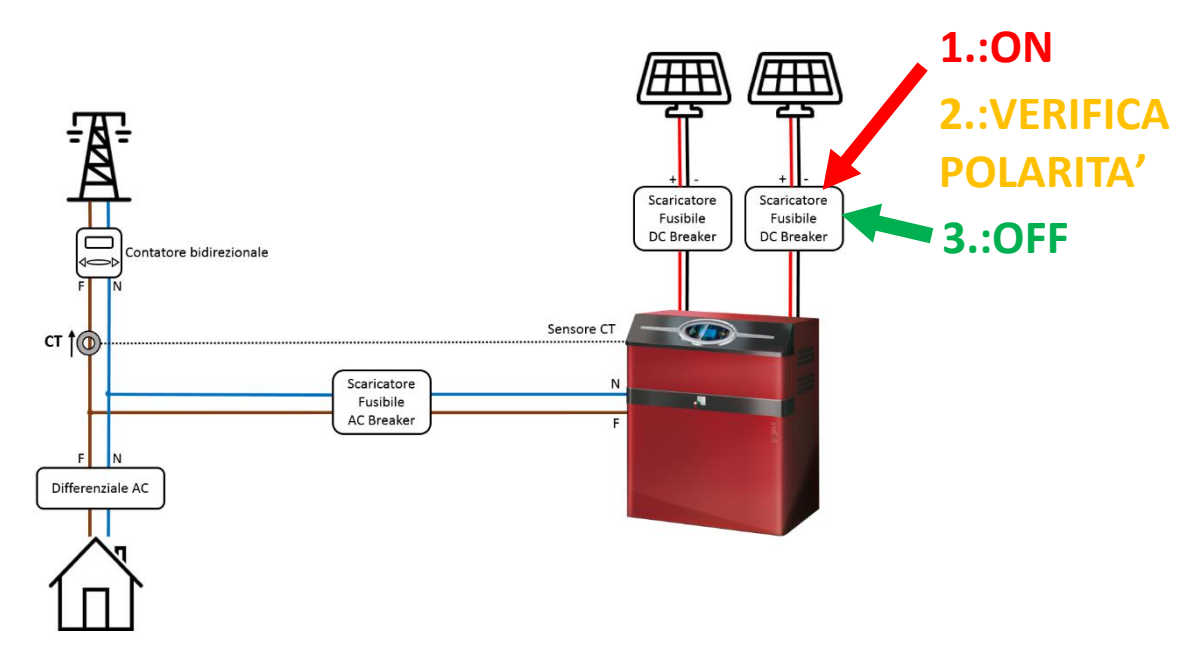

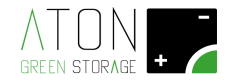

#### 2.1.6 Collegamento cavi GRID ed EPS

Informare l'utilizzatore finale che verrà tolta l'alimentazione alla casa per il tempo necessario all'installazione. Abbassare il contatore generale (bidirezionale) a valle della rete pubblica.

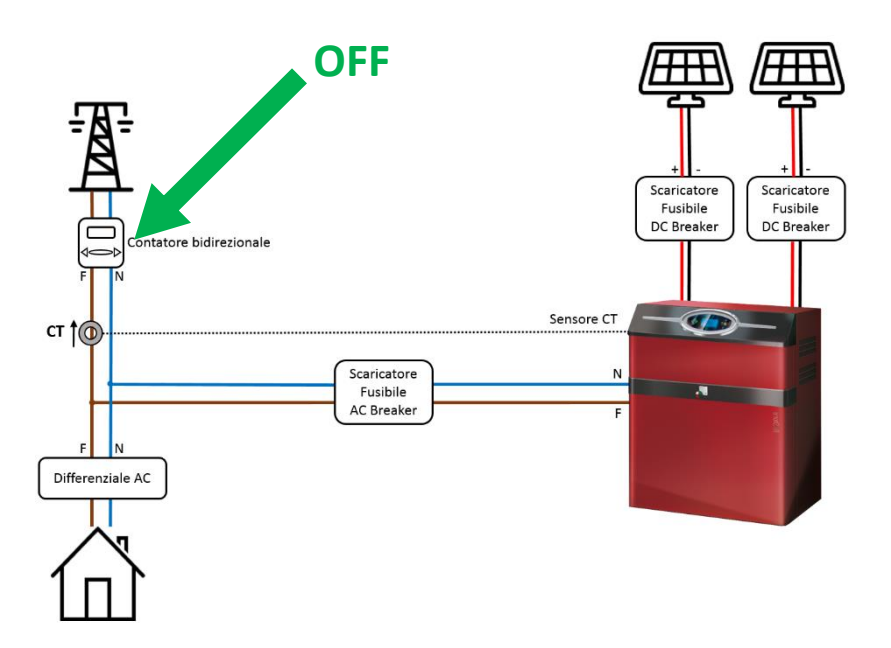

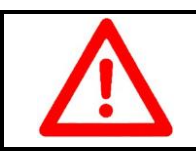

**ATTENZIONE** Rischio elettrocuzione. Utilizzare guanti e tappetino isolanti previsti per lavorazioni su componenti elettrici pericolosi

Verificare l'effettiva mancanza di luce in loco e la mancanza di tensione ai capi dei cavi GRID ed EPS Verificare la corrispondenza di "fase", "neutro" e "terra" della linea GRID e della linea EPS con i colori dei fili: FASE: marrone o nero o grigio NEUTRO: blu

TERRA: giallo/verde

Siglari i cavi della linea GRID e della linea EPS.

Inguainare i cavi e farli passare nella terza feritoia nella parte posteriore della struttura

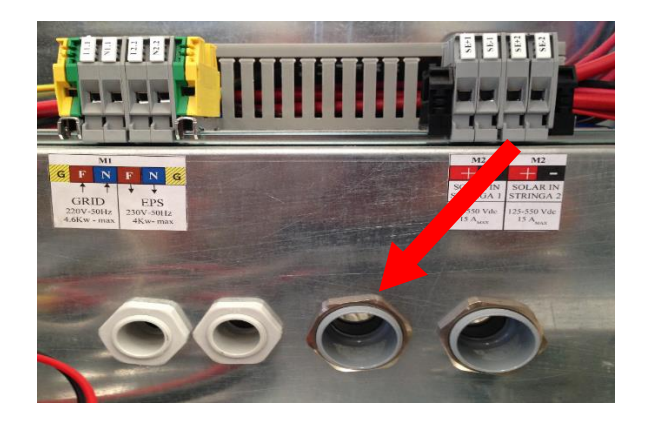

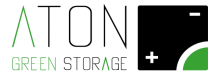

Quindi collegarli ai morsetti "L1.1" (fase GRID), "N1.1" (neutro GRID), "G/V" (terra), "L2.2" (fase EPS), "N2.2" (neutro EPS), "G/V" (terra).

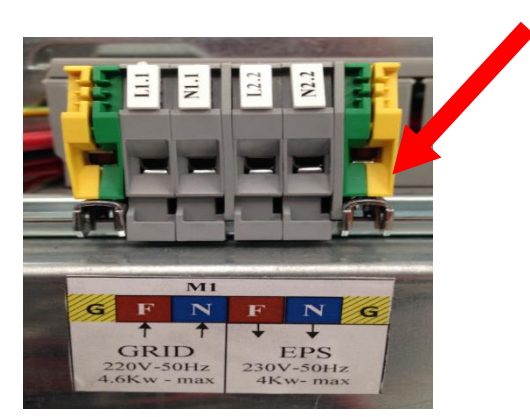

Avvisare l'utilizzatore finale del ripristino dell'energia verso la casa.

Alzare il contatore generale (bidirezionale) a valle della rete pubblica. Verificare la corrispondenza di fase e neutro sui morsetti della linea GRID L1.1 e N1.1.

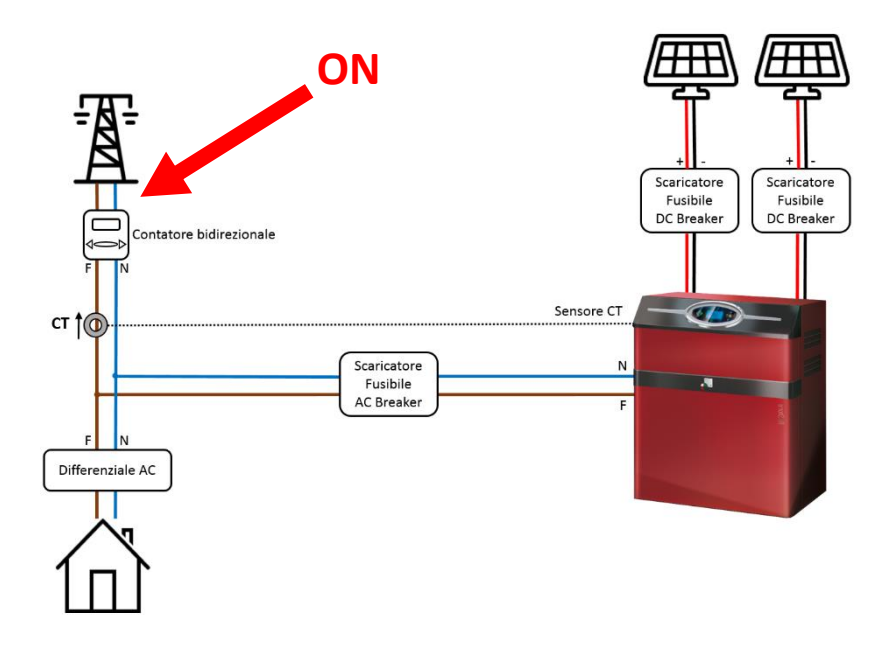

IMPORTANTE: informare l'utilizzatore finale che quando deve fare manutenzione alle linee di casa DEVE abbassare i sezionatori QG1 e QE2.

Chiudere nell'ordine il fusibile FB1 e alzare i sezionatori QG1, QE2 e QE21.

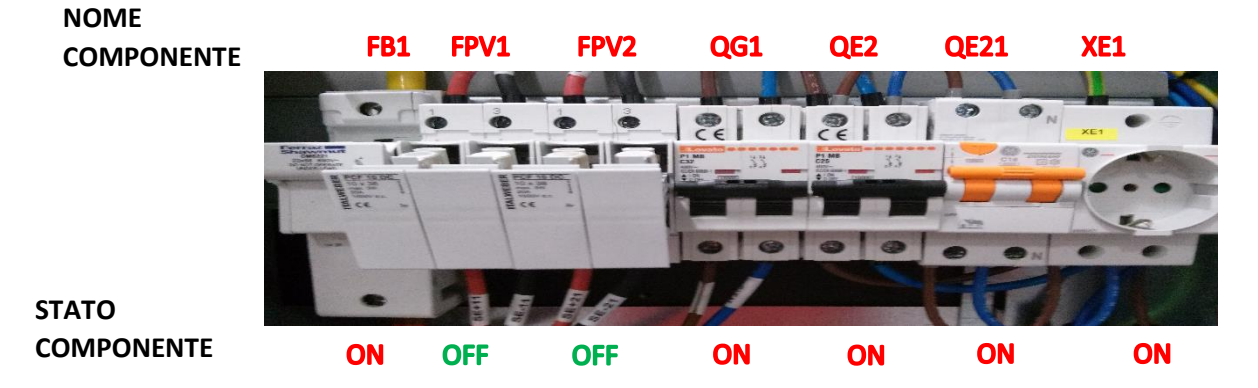

Attendere che il display mostri la schermata con i simboli CASA, TRALICCIO, PANNELLO FOTOVOLTAICO e BATTERIA.

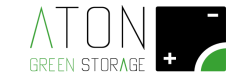

#### 2.2 Attivazione

#### 2.2.1 Errore comunicazione Ethernet

Controllare che nella prima riga del display non si alterni al messaggio contenente data ed ora, il messaggio "58 - Err Comm. ETH".

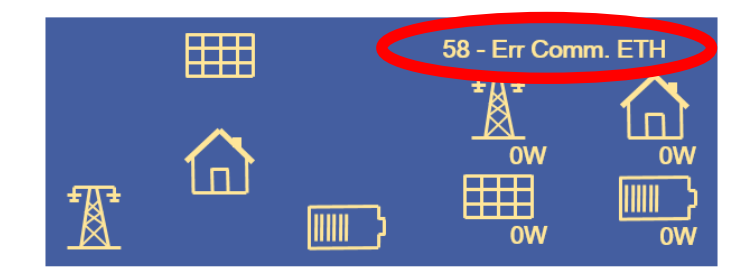

Se è presente tale messaggio proseguire nella lettura di questo paragrafo altrimenti passare al paragrafo successivo. Controllare che il cavo Ethernet che connette la scheda di controllo all'inverter sia connesso, ossia che i led ai capi del cavo siano accesi.

Premere il tasto "Enter" fintanto che non si giunge alla schermata con dati numerici, quindi premere il tasto capacitivo sul display in basso a destra

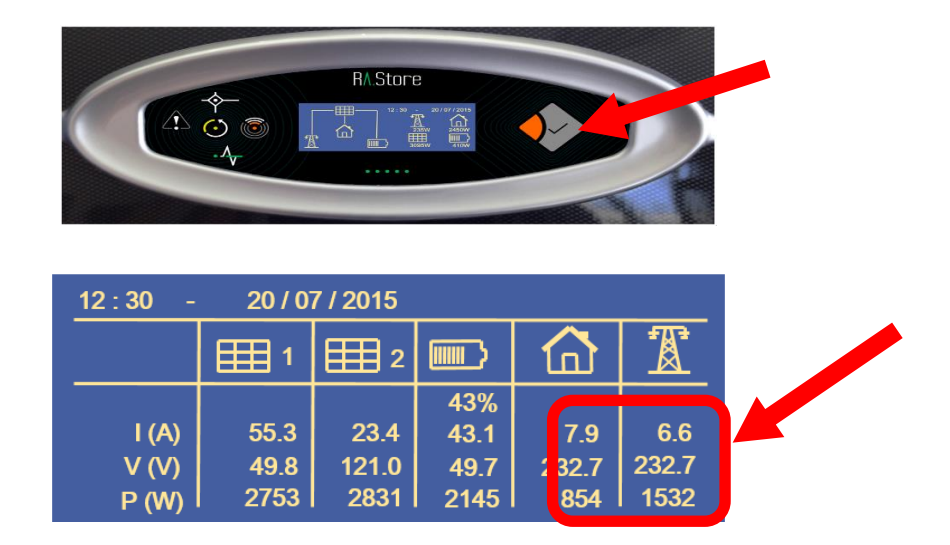

Si aprirà il menu mostrato nell'immagine successiva, quindi utilizzando i tasti "freccia su" e "freccia giù" sul display e "Enter" selezionare la voce "Command".

| <****** MENU ******><br>Info<br>>Command<br>Inverter | 仑  |
|------------------------------------------------------|----|
| Battery<br>Wifi<br>Gprs                              | √> |

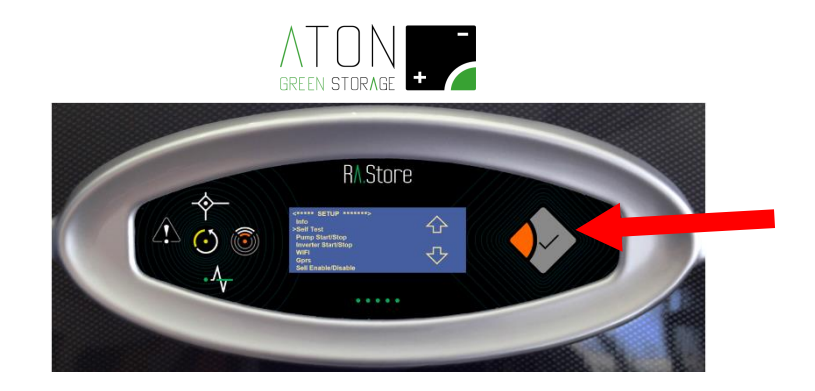

Selezionare la voce "Restart Controller".

| <***** COMMAND<br>>Restart Controller<br>Reset Statistics<br>Test Tastiera/Led | ****> | $\bigcirc$   |
|--------------------------------------------------------------------------------|-------|--------------|
|                                                                                |       | $\mathbf{r}$ |

Attendere il riavvio della scheda e se il problema persiste contattare il supporto tecnico di riferimento.

#### 2.2.2 Funzionamento in modalità ON-GRID

Attendere che nella prima riga del display scompaiano i messaggi **"068 - WAITING..."** e **"069 - CHECKING..."**. Accendendo e spegnendo qualche utenza con consumo in Watt noto (es. phon), controllare sul display del RA.Store che vanga prelevata energia dalle batterie e ceduta alla casa (freccia dalla batteria alla casa) e che i valori visualizzati sul display siano compatibili con le utenze attivate.

Inoltre misurare con una pinza amperometrica la corrente sulla linea rete pubblica (traliccio nelle precedenti immagini) e la corrente sulla linea utenze (abitazione nelle precedenti immagini), calcolare le potenze relative moltiplicando il dato misurato per la tensione di linea e confrontare tali potenze con quelle mostrate sul display del RA.Store.

In caso tali valori non siano compatibili con le utenze attivate controllare il posizionamento del sensore CT (vedi paragrafo "Posizionamento e collegamento sensore CT").

Alzare i sezionatori a muro delle stringhe pannelli.

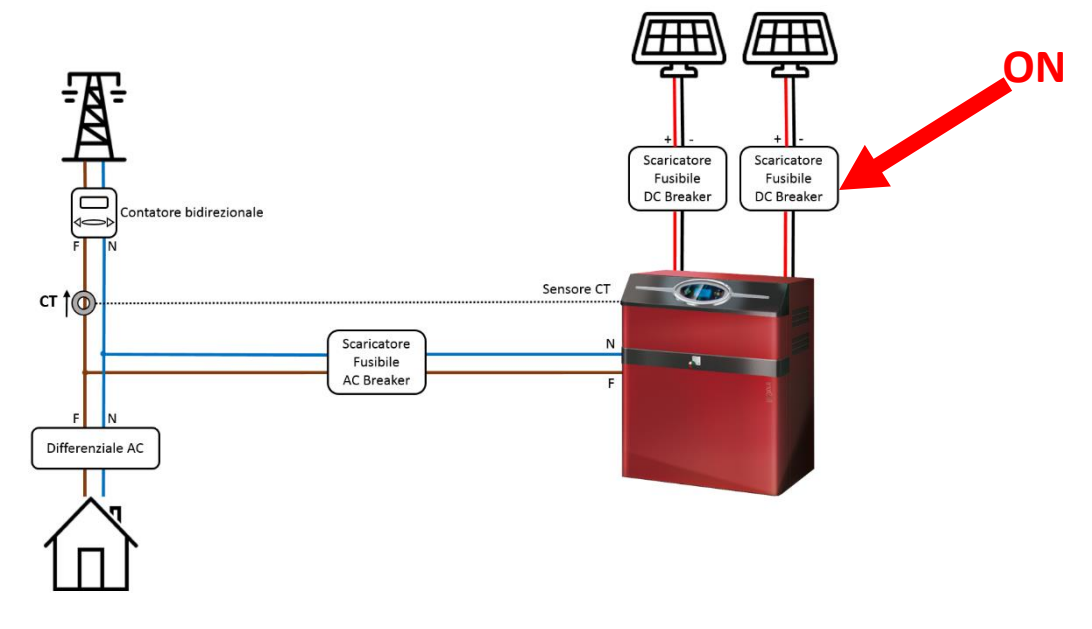

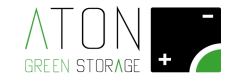

Chiudere i fusibili FPV1 e FPV2.

.....

| NOME<br>COMPONENTE | FB1                                     | FPV1 | FPV2    | QG1                                                                       | QE2             | QE21 | XE1   |  |
|--------------------|-----------------------------------------|------|---------|---------------------------------------------------------------------------|-----------------|------|-------|--|
|                    | 6                                       |      |         | CE O                                                                      |                 | 00   | N XE1 |  |
|                    | And And And And And And And And And And | ce ~ | ROADE C | PT MA<br>EMA<br>EMA<br>EMA<br>EMA<br>EMA<br>EMA<br>EMA<br>EMA<br>EMA<br>E | P1 M0<br>CES 33 | -    |       |  |
|                    |                                         |      |         |                                                                           | <u>, i </u>     |      | 1 to  |  |
|                    |                                         |      |         |                                                                           | 0 0             | 8 9N |       |  |
| STATO              | •                                       |      | EF      | 11                                                                        |                 | FE   |       |  |
| COMPONENTE         | ON                                      | ON   | ON      | ON                                                                        | ON              | ON   | ON    |  |

Verificare in presenza di sole che l'erogazione dai pannelli sia attiva (valori visibili sul display in alto a destra): in caso di cielo nuvoloso → Potenza erogata superiore a 50W

in caso di pieno sole  $\rightarrow$  Potenza erogata superiore al 30% della potenza nominale dei pannelli Verificare che il led **"Solar"** sia acceso.

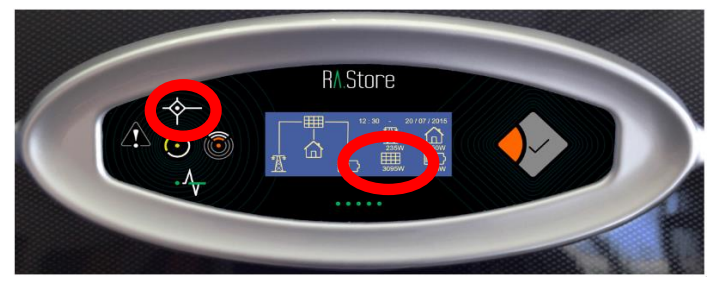

#### 2.2.3 Funzionamento in modalità SOCCORRITORE

Informare l'utilizzatore finale che verrà tolta l'alimentazione alle utenze non privilegiate e a quelle privilegiate per 5 secondi.

Abbassare il contatore generale (bidirezionale) a valle della rete pubblica.

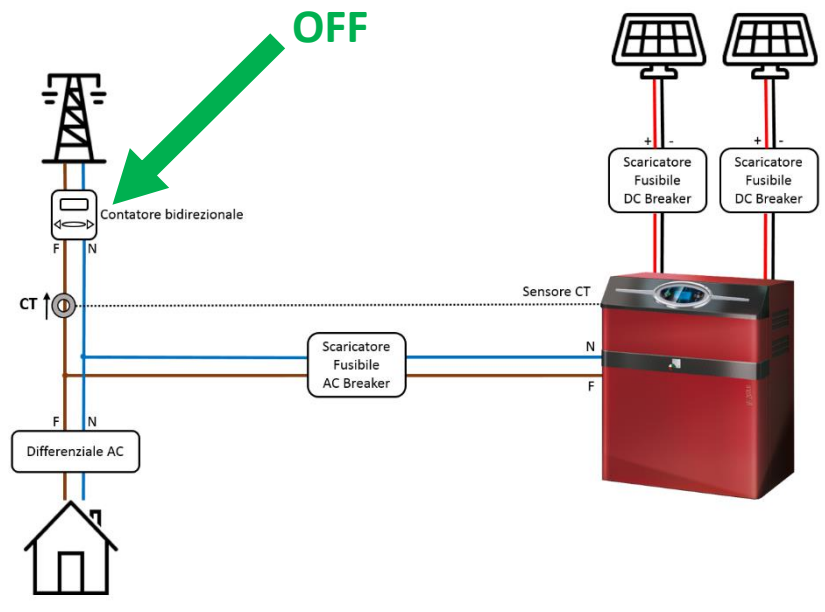

Verificare la presenza dell'allarme acustico.

Informare l'utilizzatore finale che è possibile tacitare l'allarme acustico, premendo il tasto "Esc" sulla tastiera del RA.Store.

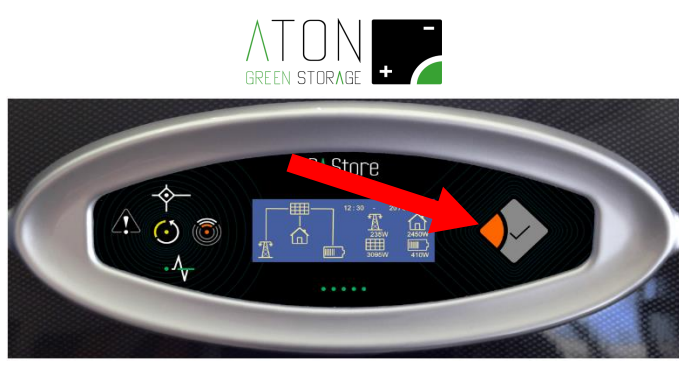

Verificare che il led "Grid" sia spento.

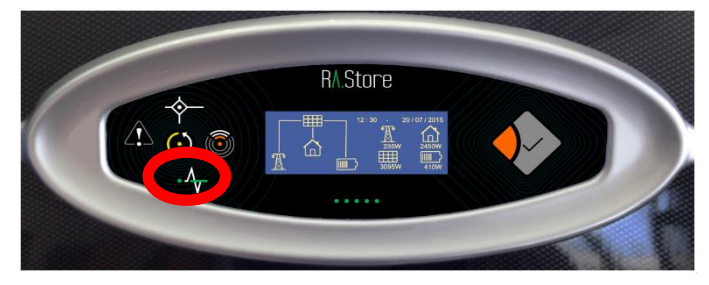

Verificare che le utenze privilegiate, se presenti, siano alimentate.

Verificare che la presa EPS denominata a schema elettrico "XE1" sia attiva (collegando ad essa un carico).

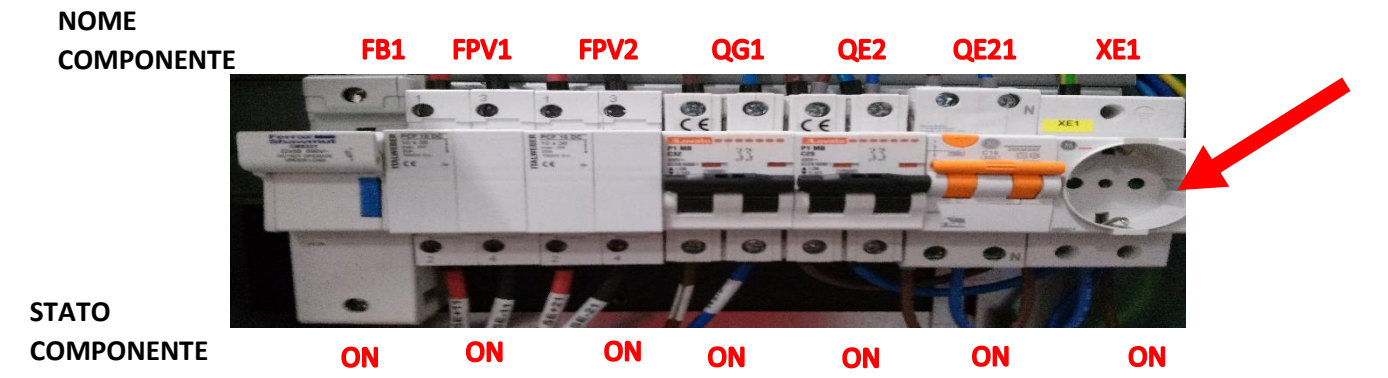

Avvisare l'utilizzatore finale del ripristino dell'energia verso la casa. Alzare il contatore generale (bidirezionale) a valle della rete pubblica.

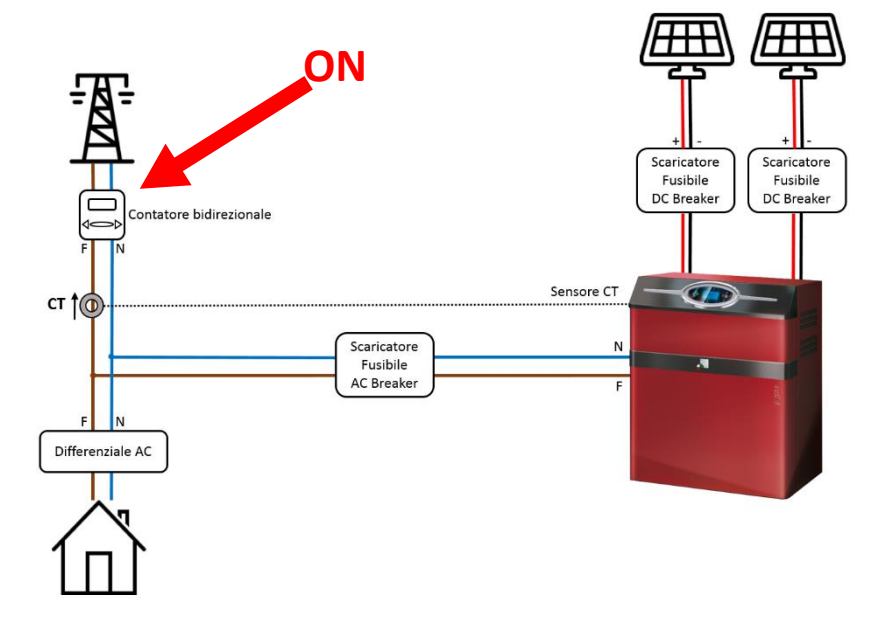

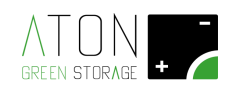

#### 2.2.4 Informazioni generali (FW, Bios ecc.) e Self test

Premere il tasto "Enter" fintanto che non si giunge alla schermata con dati numerici, quindi premere il tasto capacitivo sul display in basso a destra

| 12 : 30 - | 20 / 0 | 7 / 2015 |      |      |       |  |
|-----------|--------|----------|------|------|-------|--|
|           | 1      | 2        |      |      |       |  |
|           |        |          | 43%  |      |       |  |
| I (A)     | 55.3   | 23.4     | 43.1 | 7.9  | 6.6   |  |
| V (V)     | 49.8   | 121.0    | 49.7 | 32.7 | 232.7 |  |
| P (W)     | 2753   | 2831     | 2145 | 854  | 1532  |  |

Si aprirà il menu "SETUP" mostrato nell'immagine successiva, quindi utilizzando i tasti "freccia su" e "freccia giù" sul display e "Enter" selezionare la voce "Info".

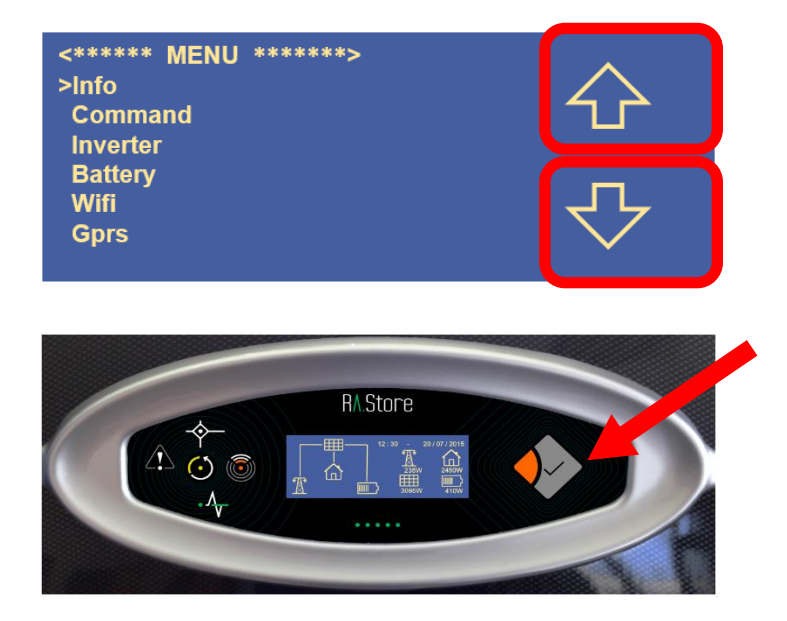

Verranno visualizzate informazioni relative al sistema (FW, Bios ecc.). Premendo i tasti "**freccia su**" e "**freccia giù**" è possibile visualizzare le diverse informazioni.

| <****** INFO *****><br>MQ: E15AP003038<br>MC: B.15.17.02283<br>FW: 21-10-15 11.31<br>Bios B3.04 10/07/15<br>SN: L30RBA059IT039<br>Safety: CEI021<br>FW Manager: 2.10 |        |
|----------------------------------------------------------------------------------------------------|--------|
| <****** INFO ******><br>FW Inverter: 2.13<br>FW Charger: 2.16                                                                                                    | ↔<br>∿ |

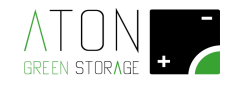

Premere il tasto "Esc" per tornare al menu principale, quindi selezionare la voce "Inverter".

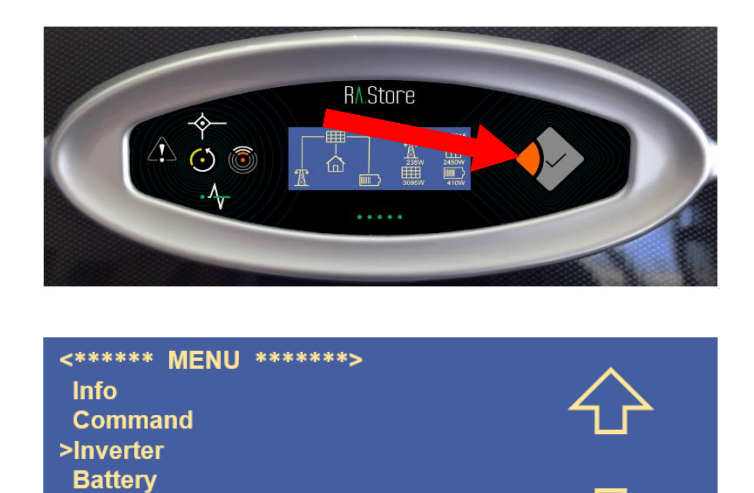

Selezionare la voce "Self Test", quindi la voce "Start Test".

Wifi Gprs

| <***** INVERTER ****><br>Inverter Start/Stop<br>>Self Test<br>Sell Enable/Disable<br>Idle Enable/Disable | ☆<br>� |
|----------------------------------------------------------------------------------------------------|--------|
| <**** SELF TEST ****><br>>Start Test<br>Test Report<br>Info                                              | ☆<br>� |

Il test partirà è verranno visualizzati i messaggi "<\* WAIT TESTING...1\*>", "<\* WAIT TESTING...2\*>", "<\* WAIT TESTING...3\*>"...

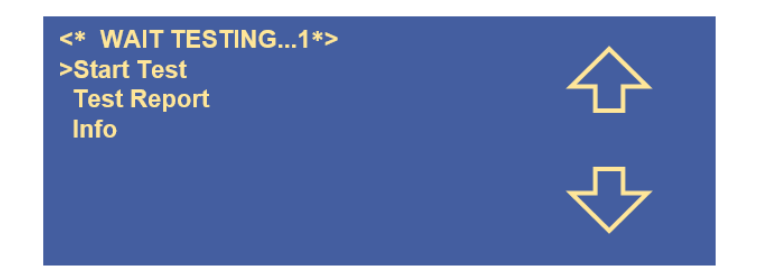

In caso il test dovesse fallire verrà visualizzato il messaggio "<\*\*\* TEST FAILED \*\*\*>" mentre se il test giunge a termine correttamente verrà visualizzata la schermata con i risultati del test (utilizzare i tasti "freccia su" e "freccia giù" per visualizzare tutti i risultati del test).

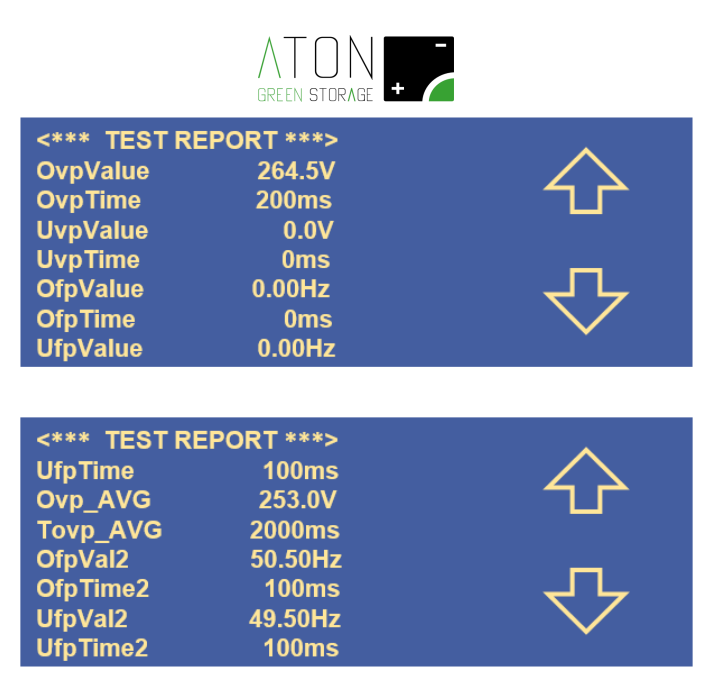

Premendo il tasto "Enter" è possibile visualizzare i risultati del test contemporaneamente al numero di serie del sistema (utilizzare sempre i tasti "freccia su" e "freccia giù" per visualizzare tutti i risultati del test, e premere nuovamente il tasto "Enter" per tornare alla visualizzazione dei risultati del test senza il numero di serie del sistema).

|                       | RA Store                  |              |
|-----------------------|---------------------------|--------------|
| <*** TEST RE          | PORT ***>                 | $\wedge$     |
| SN: L50RE             | 82004IT044                | <u></u>      |
| OvpValue              | 264.5V                    |              |
| Ovp i ime<br>UvpValue | 200ms<br>0.0V             |              |
| UvpTime               | 0ms                       |              |
| OfpValue              | 0.00Hz                    |              |
|                       |                           |              |
| <*** TEST RE          | PORT ***>                 | ^            |
| 11:37.21 -            | 10 / 06 / 15<br>20041T044 | 4 2          |
| OfpTime               | 0ms                       |              |
| UfpValue              | 0.00Hz                    |              |
| UfpTime<br>Ovp_AVG    | 100ms                     | イケ           |
| Tovp_AVG              | 2000ms                    | $\checkmark$ |
|                       |                           |              |
| <*** TEST RE          | PORT ***>                 | •            |
| 11:37.21 -            | 10 / 06 / 15              |              |
| OfpVal2               | 50.50Hz                   |              |
| OfpTime2              | 100ms                     |              |
| UfpVal2               | 49.50Hz                   | 47           |
| orp rime2             | Tuums                     |              |

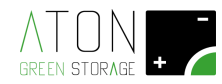

Premere ripetutamente il tasto "Esc" (rosso). Per tornare alla schermata principale.

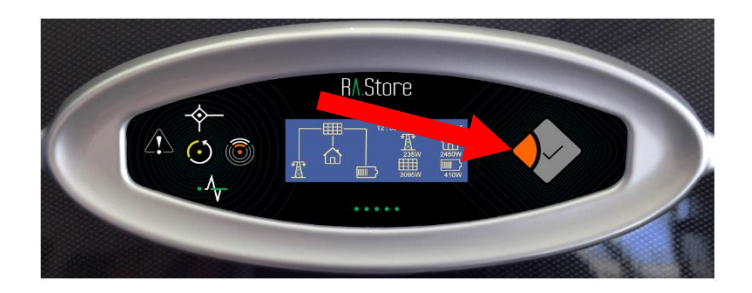

#### 2.2.5 Controllo allarmi

Controllare che nella prima riga del display non si alternino al messaggio contenente data ed ora, i messaggi **"068 - WAITING...**" o **"069 - CHECKING...**".

Se uno di tali messaggi è presente attendere qualche minuto che scompaia e se ciò non dovesse accadere contattare il supporto tecnico di riferimento.

Verificare quindi che non sia attiva nessuna anomalia (assenza di messaggi, oltre data e ora nella prima riga del display). In caso contrario vedi appendice "Appendice B - Stati ed anomalie del sistema".

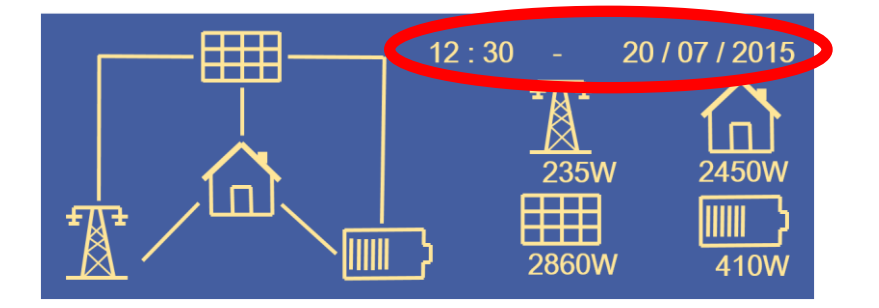

#### 2.2.6 Comunicazione del sistema

Verificare che il led "Comunication" sia acceso.

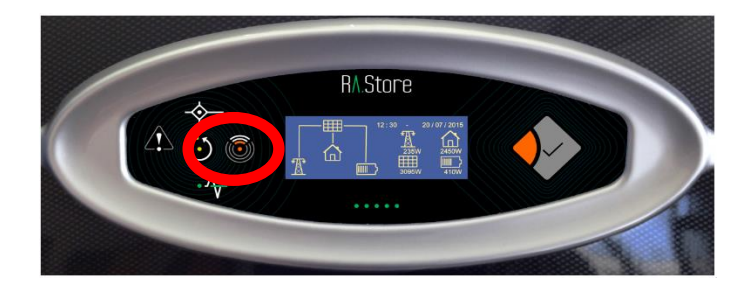

Se il led risulta spento proseguire con la lettura, altrimenti passare direttamente al paragrafo successivo.

Premere il tasto "Enter" fintanto che non si giunge alla schermata con dati numerici, quindi premere il tasto capacitivo sul display in basso a destra

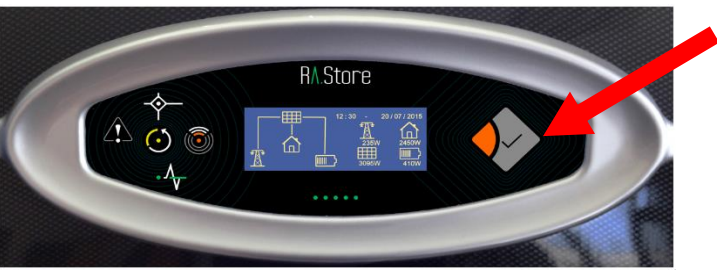

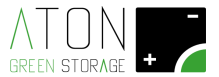

| 12 : 30 -      | 20 / 0       | 7 / 2015      |              |             |              |  |
|----------------|--------------|---------------|--------------|-------------|--------------|--|
|                | 1            | 2             |              |             |              |  |
|                | 55.0         | 00.4          | 43%          |             |              |  |
| T (A)<br>V (V) | 55.3<br>49.8 | 23.4<br>121.0 | 43.1<br>49.7 | 7.9<br>32.7 | 6.6<br>232.7 |  |
| P (W)          | 2753         | 2831          | 2145         | 1854        | 1532         |  |

Si aprirà il menu "SETUP" mostrato nell'immagine successiva, quindi utilizzando i tasti "freccia su" e "freccia giù" sul display e "Enter" selezionare la voce "Gprs".

| <****** MENU ******><br>Info<br>Command<br>Inverter | 仑   |
|-----------------------------------------------------|-----|
| Battery<br>Wifi<br>>Gprs                            | -7- |

Selezionare la voce "**Start GPRS**" e assicurarsi che nella prima riga appia il messaggio "**<\*\*\*\* GPRS ON \*\*\*\*>**". Attendere un minuto quindi verificare che il led **"Comunication"** si accenda. Se ciò non dovesse accadere contattare il supporto tecnico di riferimento.

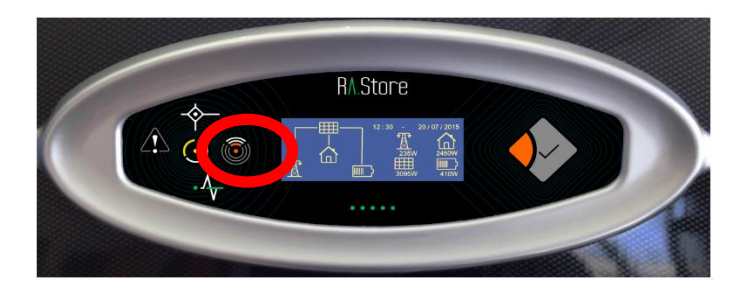

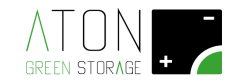

#### 2.3 Inserimento dei dati nel Server

#### 2.3.1 Accesso al server gestionale

Connettersi tramite PC, Smartphone o tablet al sito www.atonstorage.com e cliccare sul pulsante "Chiave inglese".

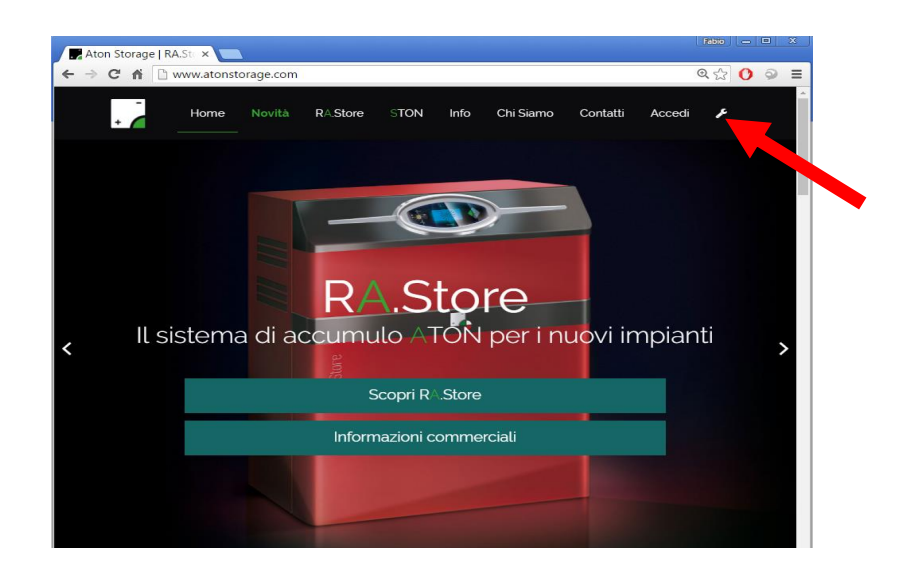

Quindi inserire il proprio Username e Password, e premere "LOGIN".

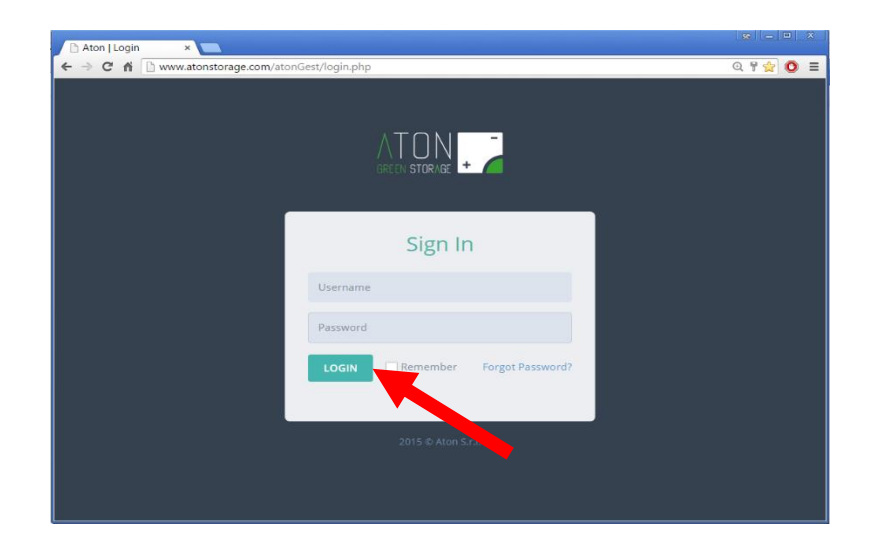

#### 2.3.2 Inserimento dati impianto

Selezionare la scheda "Gestione Impianti".

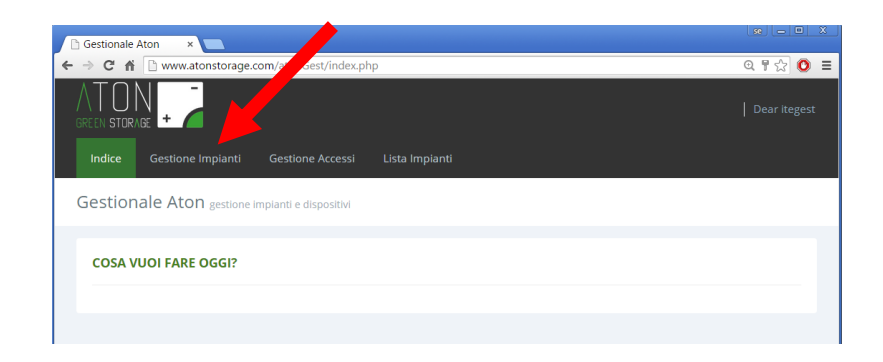

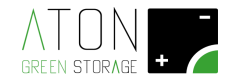

#### E premere il pulsante "Nuovo".

| 🗅 Aton               | × 💶                               |             | X            |
|----------------------|-----------------------------------|-------------|--------------|
| ← → C' fi 🗋 www      | v.atonstorage.com/atonGest/gestIn | npianti.php | ඉ රු 🔘 🗉     |
|                      |                                   |             | Dear itegest |
| Indice Gestion       | e Impianti Gestione Accessi       |             |              |
| Gestione impi        | anti                              |             |              |
| SCEGLI IMPIAN        | то                                |             |              |
| Scegli<br>impianto * | Seleziona impianto                | • Modifica  | Νυονο        |
|                      |                                   |             |              |

Riempire tutti i campi della scheda "AGGIUNGI NUOVO IMPIANTO".

| 🗅 Aton 🛛 🗙 🔛                      |                            | x X                          |
|-----------------------------------|----------------------------|------------------------------|
| ← → C f i 🗋 www.atonstorage.c     | om/atonGest/grampianti.php | ଦ୍ଧ 🏠 🔘 🔳                    |
| Scegli Seleziona in<br>impianto * | mpianto • Modifica         | Νυονο                        |
| AGGIUNGI NUOVO IMPIANT            | 70                         |                              |
| Dati Cliente                      |                            |                              |
| Tipo Impianto *                   | Cognome cliente *          | Nome Cliente *               |
| Seleziona                         | •                          |                              |
| Telefono                          | Cellulare 1                | Cellulare 2                  |
| Via *                             | Provincia *                | Comune *                     |
|                                   | Seleziona                  | Seleziona prima la provincia |
| CAP *                             | Località                   | Zona *                       |
|                                   |                            | Europe/Rome •                |

Di seguito sono riportate informazioni relative ad alcuni campi.

Tipo Impianto: selezionare una delle seguenti voci:

- RA3K2SM
- RA4K2SM
- RA5K2SH

in base al modello indicato nell'etichetta affissa nel pannello laterale della struttura.

| ATON -              | ΑΤΟΙ                | N S.r I        | CE            |
|---------------------|---------------------|----------------|---------------|
| www.atonstorage.com | Sistema di accum    | impianti foto  | voltaici      |
| Mod:                | RA3K2SM-5L-0G       | Matr:          | R16FE002048   |
| Anno:               | 2016                | Alimentazione: | 230 V ~ 50 Hz |
| Potenza max:        | 4,6 kW              | Corrente max:  | 14,4 A        |
| Peso:               | 355 kg max          | IP:            | 20            |
| Dimensione (LxHxP): | 1045 mm x 1245 mm x | 545 mm         | ·             |

Latitudine, Longitudine: dopo aver inserito l'indirizzo dell'utilizzatore finale cliccare il tasto "Trova coordinate" per riempire i campi Latitudine e Longitudine, e, se il segnaposto punta alla posizione corretta, selezionare la voce "Ind. Verificato".

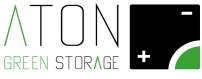

| op 🗋 RaiRadio1 💶 YouTube 🗋 AtonGe | st 🗋 AlfaProgetti 🔬 MicrochipTraini 🍸 Trecc | cani 💁 Traduttore 🗋 Ra.Store Config |
|-----------------------------------|---------------------------------------------|-------------------------------------|
| CAP *                             | Località                                    | Zona *                              |
| 30035                             | Ballo                                       | Europe/Rome                         |
| Latitudine *                      | Longitudine*                                |                                     |
| 45.4561246                        | 12.0725559                                  | Trova coordinate Ind. non Ve        |
| + Mappa Satellite                 | Enrico E Baldan Cristian                    |                                     |
| - /                               | tico 1                                      | ViaStas                             |
|                                   | Via Er                                      | "clone                              |
| Line,                             |                                             |                                     |

Note: eventuali note relative all'installazione.

Distributore: Gruppo Green Power, Solar Rocket, ecc.

Installatore: ITE Installatore, Solar Rocket, ecc.

**Seriale Dispositivo:** da leggere nell'etichetta affissa nel pannello laterale della struttura, esempio E15AP003038. NOTA: il seriale inserito deve corrispondere perfettamente a quello dell'etichetta altrimenti la procedura di inserimento dati dell'impianto fallirà.

| GREEN STORAGE       | ATO                 | N S.r.l.             | CE                                    |   |
|---------------------|---------------------|----------------------|---------------------------------------|---|
|                     | Sistema di accumu   | lo per impianti foto | Welt 1                                |   |
| Mod:                | RA3K2SM-5L-0G0      | Mat                  | R16FE002048                           |   |
| Anno:               | 2016                | Alimentazione:       | 230 V ~ 50 Hz                         | - |
| Potenza max:        | 4,6 kW              | Corrente max:        | 14,4 A                                | - |
|                     |                     | -                    |                                       | _ |
| Peso:               | 355 kg max          | IP:                  | 20                                    |   |
| Dimensione (LxHxP): | 1045 mm x 1245 mm x | 545 mm               | · · · · · · · · · · · · · · · · · · · | - |

**Potenza Rete (kW):** potenza nominale del contatore (visibile in una qualunque bolletta dell'utilizzatore finale sotto la voce "Potenza rete associata").

Gestore Elettrico: esempio Enel, Edison, Hera (non vincolante).

**Tipo Modulo:** è il tipo di pannello installato. Se il pannello desiderato non è presente nel menu a tendina crearlo premendo il pulsante **"Nuovo"**, quindi selezionare il pannello inserito.

| eratore |
|---------|
| eratore |
| eratore |
|         |
|         |
|         |
|         |
|         |
|         |
|         |
|         |

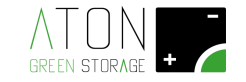

Numero moduli: numero totale di pannelli.

**kWp impianto:** potenza totale di picco dei pannelli (calcolabile come la potenza di picco del singolo pannello per il numero totale di pannelli, riportando quindi il dato in kW). **NOTA:** utilizzare il punto per dividere i decimi dalle unità.

**Operatore:** è il nome di chi sta installando l'impianto.

Batteria: selezionare XT2000L

Numero Batterie: inserire il numero di moduli batteria presenti.

Infine inserire i dati relativi alle due stringhe (se è presente una sola stringa riempire solo i campi relativi a "Disposizione Moduli Stringa 1").

Quindi cliccare "Salva" e assicurarsi che l'inserimento dei dati sia andato a buon fine (presenza del messaggio "L'inserimento è valido!").

| 🗅 Aton               | ×                                |                |                |              |
|----------------------|----------------------------------|----------------|----------------|--------------|
| ← → C fi ⊡ www       | .atonstorage.com/atonGest/gestIn | npianti.php    |                | © ☆ 🖸 🗉      |
| GREEN STORAGE +      |                                  |                |                | Dear itegest |
| Indice Gestion       | e Impianti Gestione Accessi      | Lista Impianti |                |              |
| Gestione impi        | anti                             |                |                |              |
| SCEGLI IMPIANT       | o                                |                |                |              |
| Scegli<br>impianto * | Seleziona impianto               | • Modifica     | Nuovo          |              |
| AGGIUNGI NUO         |                                  |                |                |              |
| L'inserimento è va   | lido!                            |                |                | ×            |
| Dati Cliente         |                                  |                |                |              |
| Tipo Impianto *      | Cogn                             | ome cliente *  | Nome Cliente * |              |

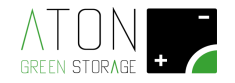

#### 2.3.3 Inserimento nuovo accesso

Selezionare la scheda "Gestione Accessi" e selezionare l'impianto inserito tra quelli disponibili per la voce Scegli Impianto.

С

| Aton ×                            |                           |               |       |
|-----------------------------------|---------------------------|---------------|-------|
| → C fi 🗋 www.atonstorage.com/     | 'atonGest/gestAccessi.php |               | Q 🔂 O |
|                                   |                           |               |       |
| Indice Gestione Impianti Ge       |                           |               |       |
| Gestione impianti                 |                           |               |       |
| SCEGLI IMPIANTO                   |                           |               |       |
| Scegli Seleziona impl<br>impianto | anto                      |               |       |
| GESTISCI ACCESSI                  |                           |               |       |
| Accessi esistenti                 |                           |               |       |
| Nome Utente *                     | Password *                | Tipo Utente * |       |
|                                   |                           |               |       |

Nei i campi relativi a **"Nuovo Accesso"** inserire Username e Password che l'utilizzatore finale utilizzerà per accedere ai dati del suo impianto sul sito **www.atonstorage.com**.

Selezionare per il campo "Tipo Utente" la voce "Normale", quindi cliccare sul pulsante "Aggiungi Accesso".

| Aton ×                                  |                      |                       |        |
|-----------------------------------------|----------------------|-----------------------|--------|
| ← → C f i 🗅 www.atonstorage.com/aton    | Gest/gestAccessi.php |                       | ०☆ 0 ≡ |
|                                         |                      |                       |        |
| Accessi esistenti                       |                      |                       |        |
| Nome Utente *                           | Password *           | Tipo Utente *         |        |
| Seleziona Nome Utente                   |                      | Seleziona Tipo Utente | •      |
| Salva                                   | a Modifiche          |                       |        |
| Nuovo Accesso                           |                      |                       |        |
| Nome Utente *                           | Password *           | Tipo Utente *         |        |
|                                         |                      | Seleziona Tipo Utente | •      |
| Aggi                                    | ungi Accesso         |                       |        |
|                                         |                      |                       |        |
| 2015 © Aton S.r.I. All Rights Reserved. |                      |                       |        |

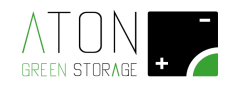

#### 2.3.4 Accesso al server per l'utilizzatore finale e test comunicazione

Comunicare all'utilizzatore finale che per accedere ai dati relativi al proprio impianto è necessario connettersi tramite PC, Smartphone o tablet al sito **www.atonstorage.com,** cliccare sul pulsante **"Accedi"**, quindi inserire Username e Password precedentemente scelte.

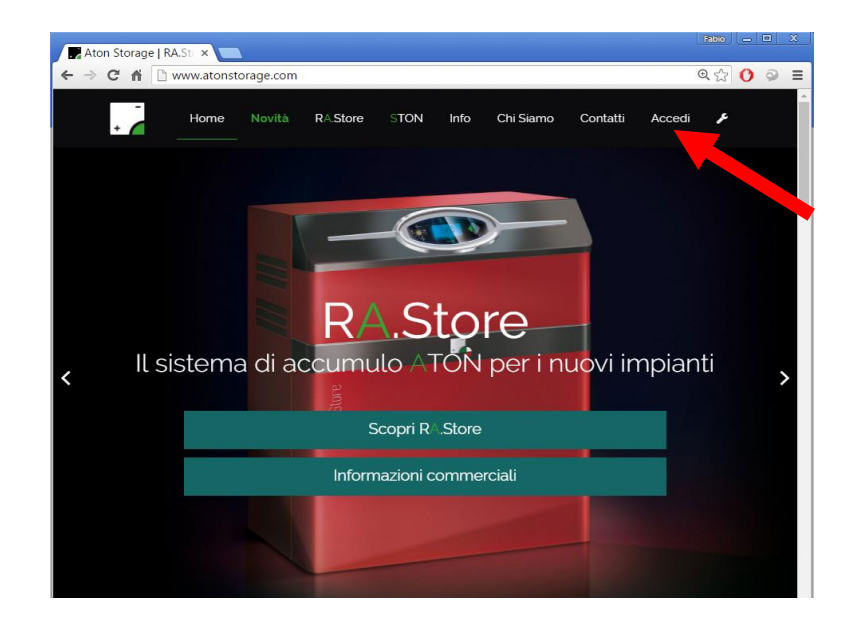

Effettuare l'accesso, quindi attendere qualche minuto e verificare che la data del monitor si aggiorni.

| 🗅 Aton 🛛 🗙 🗖                                                              |                                                                                                    | se 👝 😐 X                                                                                  |
|---------------------------------------------------------------------------|----------------------------------------------------------------------------------------------------|-------------------------------------------------------------------------------------------|
| ← → C ㎡ 🗋 www.atonstorage.com/atonTC/index.php                            |                                                                                                    | ♥☆ 🔿 ≡                                                                                    |
| 🗄 App 🗋 RaiRadio1 📫 YouTube 🗋 AtonGest 📋 AlfaProgetti 🚳 MicrochipTraini 🚦 | Treccani 🗣 Traduttore 🗋 Ra.Store Config                                                                    | BMS AE-LMD17 🔍 RSE 🌢 Argonne Natio »                                                      |
|                                                                           |                                                                                                    | Dear albertelli                                                                           |
| Pannello di controllo Report Produzione Report Consumi                    |                                                                                                    |                                                                                           |
| Pannello di controllo statistiche & monitor                               |                                                                                                    |                                                                                           |
|                                                                           |                                                                                                    |                                                                                           |
|                                                                           |                                                                                                    | 12/02/2016 14:35:54                                                                       |
|                                                                           | Potenza Reter<br>ATI W<br>Potenza Unenza<br>B75 W<br>PREVISIONI METEO<br>POTOC<br>BORNASCO, PV<br>NUXOLOSO | VER: 690-8°C<br>DOM: Charce<br>SR: 690-8°C<br>DOM: 69-7°C<br>LUR: 69-19°C<br>MAR: 69-19°C |

Se ciò non accade accedere al menu "SETUP" (vedi paragrafo "Informazioni generali (FW, Bios ecc.) e Self test" per accedervi), selezionare la voce "Info".

Controllare che coincidono la matricola sull'etichetta del RA.Store e il campo "MQ" sul display.

| <*****  |               | *****>   |                  |
|---------|---------------|----------|------------------|
| MQ:     | R15SE         | E000048  | $\bigtriangleup$ |
| MC.     | 2.15.1        | ZEOJ     |                  |
| FW:     | 21-10-        | 15 11.31 |                  |
| Bios    | <b>B</b> 3.04 | 10/07/15 |                  |
| FW Man  | ager:         | 2.10     |                  |
| FW Inve | rter:         | 2.13     |                  |
| FW chai | rger:         | 2.16     |                  |

In caso non coincidono immatricolare la scheda di controllo (vedi "Errore. L'origine riferimento non è stata trovata.").

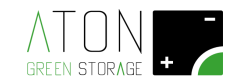

Se ciò non accade controllare che coincide la matricola sull'etichetta del RA.Store con la matricola che appare cliccando il nome utente in alto a sinistra nella pagina web relativa all'impianto.

| Aton | ×                         |                                                        |                   |                                    |                         | <u>s</u> = = × |
|------|---------------------------|--------------------------------------------------------|-------------------|------------------------------------|-------------------------|----------------|
|      | 🕈 🏦 🗋 www.atonstorage.com | n/atonTC/index.php<br>onGest Ph AlfaProgetti 👧 Microch | ipTraini 🖬 Trecca | ni 💁 Traduttore 🥼 Ra.Store Config. | BMS AE-LMD17.           | ¶☆0 ≡          |
|      |                           |                                                        |                   | ,                                  | Dear albertell          |                |
|      | Pannello di controllo     |                                                        |                   |                                    |                         |                |
|      | Pannello di contro        | lo statistiche & monitor                               |                   |                                    |                         |                |
|      |                           |                                                        | _                 | -                                  |                         |                |
|      |                           |                                                        |                   |                                    |                         |                |
|      |                           |                                                        |                   |                                    | Potenza Solare<br>105 W |                |
|      |                           |                                                        |                   | Potenza Utenza                     |                         |                |
|      |                           |                                                        |                   |                                    | -000 W                  |                |
|      |                           |                                                        |                   |                                    |                         |                |
|      |                           |                                                        |                   | <u>∽</u> 7°C                       |                         |                |
|      |                           |                                                        | $\neg$            | <b>_</b> , c                       |                         |                |
|      |                           |                                                        |                   |                                    |                         |                |
|      |                           |                                                        |                   | NUVOLOSO                           | Marc Distance           |                |

In caso non coincidono modificare la matricola inserita nel server (campo "Seriale dispositivo", vedi paragrafo "Errore. L'origine riferimento non è stata trovata.").

Se il problema persiste contattare il supporto tecnico di riferimento.

#### 2.4 Rimontaggio della struttura

Ricollegare il cavo di terra precedentemente scollegato al pannello frontale e fissarlo alla struttura avvitando le 4 viti ai lati della struttura (2 delle 4 viti sono indicate in rosso nell'immagine successiva, mentre le altre due si trovano nel lato diametralmente opposto a quello mostrato).

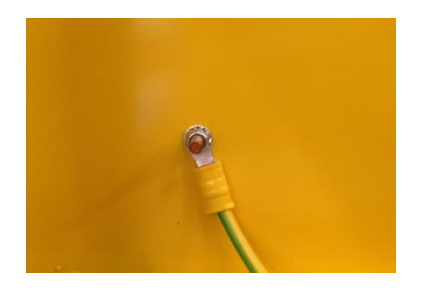

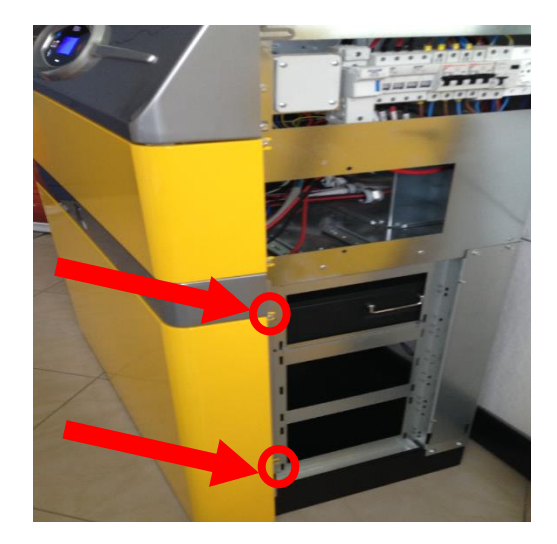

Ricollegare i cavi di terra ai i pannelli laterali quindi fissarli alla struttura avvitando le 4 viti indicate in seguito.

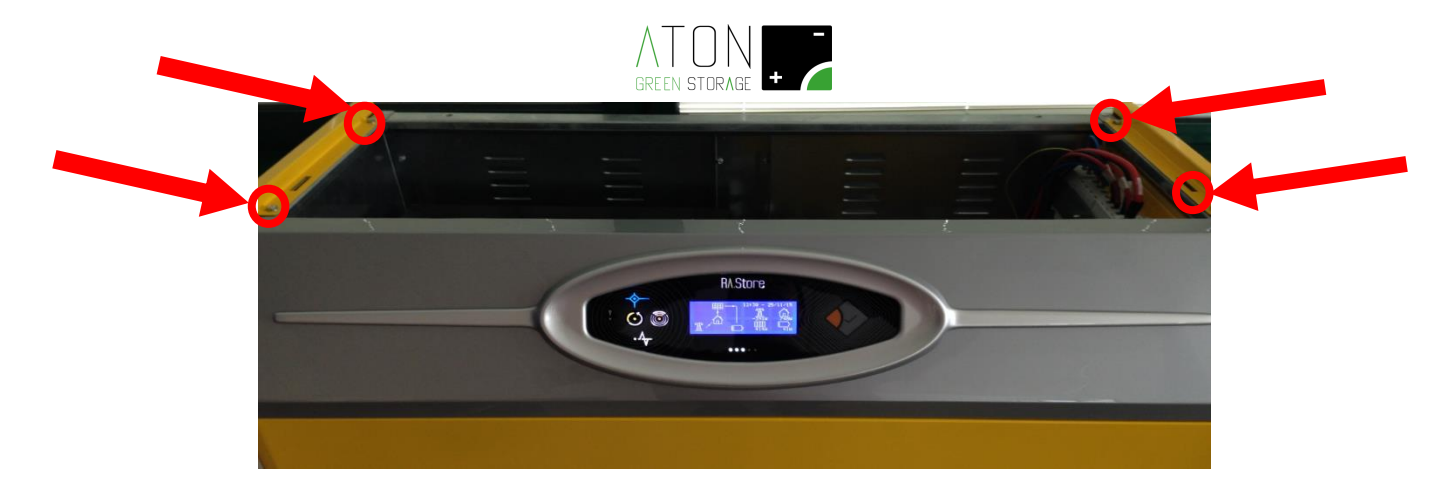

Ricollegare il cavo di terra scollegato al pannello superiore fissarlo alla struttura avvitando le 2 viti indicate.

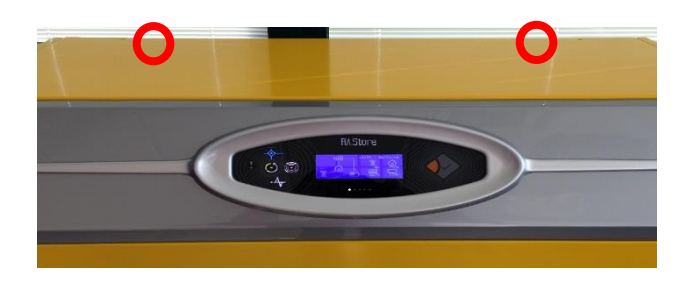

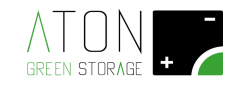

## Appendice A - Disattivare e riattivare il sistema

Per disattivare il sistema abbassare i sezionatori nel seguente ordine:

- 1. Sezionatore presa elettrica EPS QE21
- 2. Sezionatore EPS QE2
- 3. Sezionatore GRID QG1
- 4. Sezionatore con fusibile batteria FB1
- 5. Sezionatore con fusibile stringa pannelli 1 FPV1
- 6. Sezionatore con fusibile stringa pannelli 2 FPV2

Per <u>riattivare</u> il sistema alzare i sezionatori nel seguente ordine:

- 1. Sezionatore con fusibile batteria FB1
- 2. Sezionatore con fusibile stringa pannelli 1 FPV1
- 3. Sezionatore con fusibile stringa pannelli 2 FPV2
- 4. Sezionatore GRID QG1
- 5. Sezionatore EPS QE2
- 6. Sezionatore presa elettrica EPS QE21

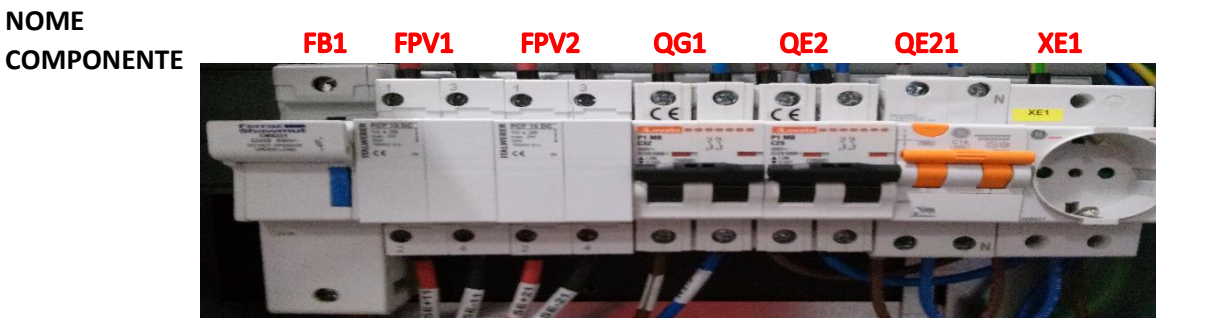

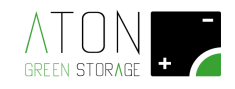

## Appendice B - Stati ed anomalie del sistema

Lo stato del sistema ed eventuali anomalie sono segnalati nella riga di stato del display con numero e codice dello stato e/o anomalia, e in alcuni casi dall'accensione del led di stato *Fault*.

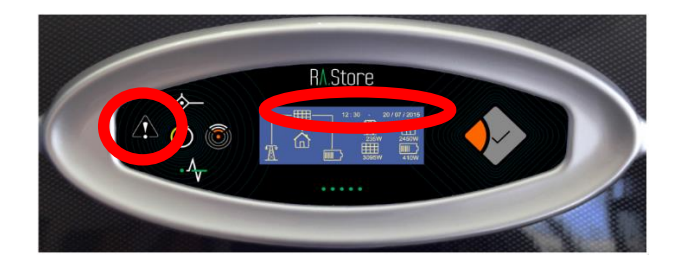

#### Appendice B.1 - Stati del sistema

| #  | Codice         | Descrizione                                                                                     |
|----|----------------|-------------------------------------------------------------------------------------------------|
| 60 | WAITING        | Il sistema attende (WAITING) che lo stato della rete pubblica rientri all'interno dei parametri |
| 00 |                | fissati dalla normativa vigente (esempio CEI-021). In tale stato il sistema non eroga energia   |
|    | CHECKING       | alle utenze e non ne preleva dai pannelli. Una volta che lo stato della rete pubblica è         |
| 60 |                | rientrato all'interno dei parametri fissati dalla normativa vigente, il sistema controlla       |
| 09 |                | (CHECKING) che la rete resti tale per un minuto. Quindi il sistema inizia ad erogare energia    |
|    |                | alle utenze e a prelevarne dai pannelli (modalità on-Grid).                                     |
| 76 | ENERGY SAVING  | In caso la battoria sia scarica o pappolli fotovoltaici pop orogano oporgia, osompio di potto o |
| 77 | ENERGY SAVING  | in caso la batteria sia scanca e parmeni fotovoltaici non erogano energia, esempio di notte o   |
| 66 | OFF MODE       | in una giornata molto nuvolosa, il sistema va in stanuby ai nne di nuurre il proprio consumo    |
| 2  | Grid Lost. Err |                                                                                                 |
| 63 | Eps Mode       | Blackout della rete pubblica, quindi il sistema sta alimentando le utenze privilegiate.         |
| 74 | EPS-MODE       |                                                                                                 |
| 75 | SELF TEST      | A seguito di una richiesta il sistema sta eseguendo l'autotest relativo alla normativa CEI-0-21 |
| 73 | UPDATE         | E' in corso un aggiornamento del sistema                                                        |
| 64 | VOUT OFF       | Il sistema ha disabilitato l'erogazione di energia                                              |
| 65 | RIGEN CHARGE   | Il sistema sta effettuando la ricarica mensile della batteria fino al 90% (vedi paragrafo       |
| 05 |                | Manule d'uso e manutenzione - Ricarica mensile della batteria)                                  |

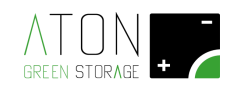

### Appendice B.2 - Anomalie del sistema

| #  | Codice         | Descrizione ed intervento                                                                        |
|----|----------------|--------------------------------------------------------------------------------------------------|
| 3  | Grid voltage   | l valori di tensione e frequenza della rete nubblica non rientrano negli intervalli prestabiliti |
| 4  | Grid Frequency | Il sistema tonerà ad erogare energia non appena i valori rientrano nella norma:                  |
| 5  | PLL lost       | - Se il problema persiste contattare il supporto tecnico di riferimento                          |
| 12 | 10m avg gr. H  |                                                                                                  |
| 28 | Overload Fault | La potenza richiesta in modalità Soccorritore è superiore alla potenza erogabile dal sistema:    |
| -  |                | - Diminuire la potenza richiesta.                                                                |
| 29 | EPS OCP        | - Se il problema persiste contattare il supporto tecnico di riferimento.                         |
| 14 | Temp. Over     | La temperatura del non rientra nell'intervallo prestabilito. Il sistema tonerà ad erogare        |
|    |                | energia non appena il valore rientrerà nella norma:                                              |
|    |                | - Se possibile, in caso di "Temp. Over" e/o "Charger Tem.H" diminuire la temperatura             |
| 10 | Charger Tem H  | del locale in cui si trova il sistema.                                                           |
| 11 | Charger Tem I  | - Se possibile, in caso di "Charger Tem.L" aumentare la temperatura del locale in cui si         |
| 41 |                | trova il sistema.                                                                                |
|    |                | - Se il problema persiste contattare il supporto tecnico di riferimento.                         |
| 11 | Pv volt. high  | La tensione di stringa dei pannelli fotovoltaici eccede il valore prestabilito:                  |
|    |                | - Contattare il supporto tecnico di riferimento.                                                 |
| 1  | HW protection  |                                                                                                  |
| 6  | Bus volt.high  |                                                                                                  |
| 8  | Invert OCP     |                                                                                                  |
| 9  | DCI OCP        |                                                                                                  |
| 10 | Residual Cur.  |                                                                                                  |
| 13 | Isolation Err  |                                                                                                  |
| 15 | Fan1 Speed     |                                                                                                  |
| 16 | Fan2 Speed     |                                                                                                  |
| 17 | Spi Comms      |                                                                                                  |
| 18 | Sci Comms      |                                                                                                  |
| 19 | Can Comms      | Errore di sistema:                                                                               |
| 20 | PV Config Err  | - Con riferimento alle procedure descritte nell'appendice "Disattivare e riattivare il           |
| 21 | E2prom Fault   | sistema" disattivare il sistema, quindi attendere 10 minuti e riattivare il sistema.             |
| 22 | Relay Fault    | - Se il problema persiste contattare il supporto tecnico di riferimento.                         |
| 23 | Sample Cons.   |                                                                                                  |
| 24 | Resid.Curr.D.  |                                                                                                  |
| 25 | Fan1 Device    |                                                                                                  |
| 26 | Fan2 Device    |                                                                                                  |
| 27 | HCT AC Dev.    |                                                                                                  |
| 30 | DCI Device     |                                                                                                  |
| 31 | Other Dev.     |                                                                                                  |
| 32 | Eps Relay      |                                                                                                  |
| 33 | Boost Over C.  |                                                                                                  |
| 34 | Batt. Over C.  |                                                                                                  |
| 35 | Batt. Over V.  |                                                                                                  |
| 36 | Boost Over V.  |                                                                                                  |
| 37 | BUS Over Volt  |                                                                                                  |
| 38 | Charger FAN    |                                                                                                  |
| 39 | HW Protect     |                                                                                                  |

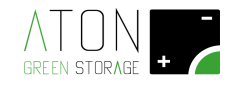

| 42 | Awaken Fault  |   |
|----|---------------|---|
| 43 | Curr. S.Boost |   |
| 44 | Curr. S.Batt. |   |
| 45 | EEPROM WR     |   |
| 46 | UnRecover FAN |   |
| 48 | Charger Can   |   |
| 49 | Internet IC   |   |
| 50 | Rtc Error     |   |
| 51 | E2prom Error  |   |
| 52 | Can Comms     | E |
| 71 | FAULT         |   |
| 72 | PERM.FAULT    |   |
| 53 | CT Error      |   |
| 58 | Err Comm. ETH |   |
| 59 | E2C Fault     |   |
| 60 | Flash Fault   |   |
| 61 | Rtc Fault     |   |
| 67 | WiFi Warning  |   |
| 81 | BMS Discon.   |   |
| 82 | BMS Alarm     |   |
| 83 | BMS OverVolt. |   |
| 84 | BMS LowerVol. |   |
| 85 | BMS Ch.OverC. |   |
| 86 | BMS Dis.OverC |   |
| 87 | BMS TemHighW. |   |
| 88 | BMS TemLowW.  |   |
| 89 | BMS CellImbl. |   |
|    |               | _ |

rrore di sistema:

- Con riferimento alle procedure descritte nell'appendice "<u>Disattivare e riattivare il</u> <u>sistema</u>" disattivare il sistema, quindi attendere 10 minuti e riattivare il sistema.
- Se il problema persiste contattare il supporto tecnico di riferimento.

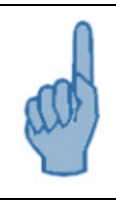

#### ATTENZIONE

In caso si verifichi un'anomalia differente rispetto quelle precedentemente descritte non intervenire in alcun modo sul sistema e contattare il supporto tecnico di riferimento.

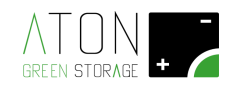

## Appendice C - Dati tecnici

#### Ra.3k

| DC Input                                     |         |
|----------------------------------------------|---------|
| Potenza massima ingresso DC [W]              | 3300    |
| Massima tensione ingresso DC [V]             | 550     |
| Range di tensione MPP [V]                    | 125-530 |
| Corrente massima per ciascun ingresso DC [A] | 12      |
| Numero ingressi MPP indipendenti             | 2       |
| Potenza massima verso batteria [W]           | 2500    |

| AC Output                                       |                     |
|-------------------------------------------------|---------------------|
|                                                 | Sinusoidale         |
| Tipo alimentazione                              | monofase            |
| Massima potenza in uscita AC [W]                | 3000                |
| Range di tensione [V]                           | 180-270             |
| Frequenza [Hz]                                  | 50/60               |
| Corrente massima in uscita [A]                  | 14,4                |
| Distorsione totale armonica (THD)               | <3%                 |
|                                                 | 0,9 sovraeccitato   |
| Fattore di sfasamento regolabile                | - 0,9 sottoeccitato |
| Potenza massima AC (modalità Soccorritore) [VA] | 2000                |

| Batteria                                                      |       |
|---------------------------------------------------------------|-------|
| Tipo batteria                                                 | Li-Fe |
| Tensione nominale batteria [V]                                | 48    |
| Massima energia accumulabile [kWh] (*)                        | 5     |
| Energia utilizzabile [kWh]                                    | 4     |
| Ulteriore energia utilizzabile in modalità Soccorritore [kWh] | 0,5   |
| DoD                                                           | 80%   |
| DoD in modalità soccorritore [kWh]                            | 90%   |
| Cicli di carica/scarica                                       | 4000  |

#### Ra.4k

| DC Input                                     |         |
|----------------------------------------------|---------|
| Potenza massima ingresso DC [W]              | 4000    |
| Massima tensione ingresso DC [V]             | 550     |
| Range di tensione MPP [V]                    | 125-530 |
| Corrente massima per ciascun ingresso DC [A] | 12      |
| Numero ingressi MPP indipendenti             | 2       |
| Potenza massima verso batteria [W]           | 2500    |

| AC Output                         |                   |
|-----------------------------------|-------------------|
|                                   | Sinusoidale       |
| Tipo alimentazione                | monofase          |
| Massima potenza in uscita AC [W]  | 3700              |
| Range di tensione [V]             | 180-270           |
| Frequenza [Hz]                    | 50/60             |
| Corrente massima in uscita [A]    | 16                |
| Distorsione totale armonica (THD) | <3%               |
| Fattore di sfasamento regolabile  | 0,9 sovraeccitato |

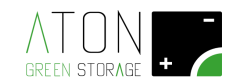

Potenza massima AC (modalità Soccorritore) [VA]

- 0,9 sottoeccitato 2000

| Batteria                                                      |       |
|---------------------------------------------------------------|-------|
| Tipo batteria                                                 | Li-Fe |
| Tensione nominale batteria [V]                                | 48    |
| Massima energia accumulabile [kWh] (*)                        | 7,5   |
| Energia utilizzabile [kWh]                                    | 6     |
| Ulteriore energia utilizzabile in modalità Soccorritore [kWh] | 0,75  |
| DoD                                                           | 80%   |
| DoD in modalità soccorritore [kWh]                            | 90%   |
| Cicli di carica/scarica                                       | 4000  |

#### Ra.5k

....

| DC Input                                     |         |
|----------------------------------------------|---------|
| Potenza massima ingresso DC [W]              | 5000    |
| Massima tensione ingresso DC [V]             | 550     |
| Range di tensione MPP [V]                    | 125-530 |
| Corrente massima per ciascun ingresso DC [A] | 12      |
| Numero ingressi MPP indipendenti             | 2       |
| Potenza massima verso batteria [W]           | 5000    |

| ACOutput                                        |                     |
|-------------------------------------------------|---------------------|
|                                                 | Sinusoidale         |
| Tipo alimentazione                              | monofase            |
| Massima potenza in uscita AC [W]                | 4600                |
| Range di tensione [V]                           | 180-270             |
| Frequenza [Hz]                                  | 50/60               |
| Corrente massima in uscita [A]                  | 22,1                |
| Distorsione totale armonica (THD)               | <3%                 |
|                                                 | 0,9 sovraeccitato   |
| Fattore di sfasamento regolabile                | - 0,9 sottoeccitato |
| Potenza massima AC (modalità Soccorritore) [VA] | 4000                |

| Batteria                                                      |       |
|---------------------------------------------------------------|-------|
| Tipo batteria                                                 | Li-Fe |
| Tensione nominale batteria [V]                                | 48    |
| Massima energia accumulabile [kWh] (*)                        | 7,5   |
| Energia utilizzabile [kWh]                                    | 6     |
| Ulteriore energia utilizzabile in modalità Soccorritore [kWh] | 0,75  |
| DoD                                                           | 80%   |
| DoD in modalità soccorritore [kWh]                            | 90%   |
| Cicli di carica/scarica                                       | 4000  |

#### Ra.5k, Ra.4k, Ra.3k

| Efficienza                           |        |
|--------------------------------------|--------|
| Massima efficienza MPPT              | >99%   |
| Euro Efficiency                      | 97,00% |
| Massima efficienza di conversione    | 97,60% |
| Massima efficienza ricarica batteria | 94,00% |
| Massima efficienza scarica batteria  | 94,00% |

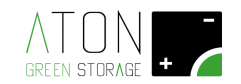

| IP20             |
|------------------|
| si               |
| si               |
| fusibile         |
| interr. autom.   |
| magnetotermico   |
| fusibile         |
| 5                |
| da -10°C a +45°C |
|                  |

| display LCD tastiera capacitiva      | si                |
|--------------------------------------|-------------------|
| GPRS (stantard)                      | 2G Dual band      |
|                                      | 2.4 GHz IEEE Std. |
| WiFi (optional)                      | 802.11 b/g        |
| Wireless home automation (opzionale) | EnOcean 868 MHz   |
|                                      |                   |

#### Normativa e certificazioni

| IEC 6204-1-1: 2003 |
|--------------------|
| IEC 62109-1: 2010  |
| IEC62109-2: 2011   |
| DIN VDE V0124-100: |
| 2012-07            |
| DIN VDE V0126-1-   |
| 1/A1: 2012-02      |
| CEI 0-21 2014-09 + |
| V1                 |
| ARN4105            |
| EN50438-NL         |
| E8001              |
| G83/2              |
| AS4777             |
| UN3090             |
| si                 |
|                    |
|                    |

| CF |  |
|----|--|
| СL |  |

| Dimensione e Peso       |               |
|-------------------------|---------------|
| Dimensione (LxHxP) [mm] | 1045x1245x545 |
| Peso [kg] <i>(^)</i>    | 175           |

#### Legenda:

(\*) = energia riferita a Vb=50V. Opzioni per la batteria: 7,5 kWh, 10 kWh, 12,5 kWh, 15 kWh, 17,5 kWh, 20 kWh.

(^) = il peso totale varia a seconda dell'opzione batteria scelta:

- 175 kg con batteria da 5 kWh
- 205 kg con batteria da 7,5 kWh
- 235 kg con batteria da 10 kWh
- 265 kg con batteria da 12,5 kWh
- 295 kg con batteria da 15 kWh
- 325 kg con batteria da 17,5 kWh
- 355 kg con batteria da 20 kWh